# Manuscript E D I T O R I A L USER GUIDE E D I T C

# TABLE OF CONTENTS

| 1. | Regist                                          | er account                                                                                                    |
|----|-------------------------------------------------|----------------------------------------------------------------------------------------------------|
| 2. | Sign-ii                                         | n account                                                                                                    |
| 3. | Autho<br>3.1<br>3.2<br>3.3<br>3.4<br>3.5<br>3.6 | r Role<br>How to add new submission<br>How to view incomplete submissions<br>How to view / resubmit papers<br>How to view revision paper<br>How to view in process submission<br>How to view completed submission                       |
| 4. | Review<br>4.1<br>4.2<br>4.3<br>4.4<br>4.5       | wer Role<br>Types of reviewers<br>Basic steps to complete review through reviewer panel<br>Basic steps to complete review through direct panel<br>How to view pending reviews<br>How to view completed reviews                          |
| 5. | HOW to                                          | o create your own journal?                                                                                                    |
| 6. | Editor<br>6.1<br>6.2<br>6.3                     | Role<br>Login for editor role<br>How to update basic information<br>How to view submissions                                                                                                    |
|    | 6.4                                             | <ul> <li>6.3.1 Unassigned and assigned submission</li> <li>6.3.2 Reviewers invitation</li> <li>How to view reviews</li> <li>6.4.1 Rejected review invitation</li> <li>6.4.2 Completed reviews</li> <li>6.4.3 Expired reviews</li> </ul> |
|    | 6.5                                             | How to view revisions                                                                                                    |
|    | 6.6                                             | How to view resubmissions                                                                                                    |
|    | 6.7<br>6.9                                      | How to view associate editors                                                                                                    |
|    | 0.0                                             | Abbroviations                                                                                                    |
|    | 0.9                                             |                                                                                                    |

# Enter URL <a href="https://manuscripteditorial.com/jms/login-new.php">https://manuscripteditorial.com/jms/login-new.php</a>

# **1. Register yourself and create account**

| EDITORIAL<br>Journal of Management Sciences<br>JMS publishes articles which are; based<br>on quantitative or qualitative empirical<br>work, conceptual, theory-driven,<br>literature reviews, and case studies -<br>without preference. | JOURNAL OF<br>MANAGEMENT<br>SCIENCES | Sign In E-mail Password Forgot password? |  |
|----------------------------------------------------------------------------------------------------|--------------------------------------|------------------------------------------|--|
|                                                                                                    |                                      | ♥ Stay signed in<br>C Sign in            |  |

By default when you will create account, the role will be assign as an Author

| Journal of Management Sciences<br>JMS publishes articles which are; based<br>on quantitative or qualitative empirical<br>work, conceptual, theory-driven,<br>literature reviews, and case studies -<br>without preference.                                                                                                    | JOURNAL OF<br>MANAGEMENT<br>SCIENCES                                                                                                    | Registration is FREE*         Email address         Password         Confirm password                                                                                                    |
|----------------------------------------------------------------------------------------------------|----------------------------------------------------------------------------------------------------|----------------------------------------------------------------------------------------------------|
| Author Guidedines Editorial Team                                                                                                    |                                                                                                    | Select Title <ul> <li>First name</li> <li>Last name</li> <li>Select Last Degree</li> <li>Organization Name</li> <li>Gender</li> <li>Solect Country</li> <li>Solect Country</li> <li>Sole</li></ul> |
| About the Journal of Management Sciences<br>Journal of Management Sciences (MS) is a biannual HEC<br>Pakistan indexed research journal. JMS is a scholarly journal<br>that publishes scientific research on the practice of<br>management and business. It is multidisciplinary in scope and<br>interdisciplinary in content and methodology. | Some more about journal<br>JMS velcomes contributions from all around the world and has<br>a vide range of readers. Within our scope are all aspects of<br>management related to strategy entrepreneurship, innovation,<br>information technology, and organizations as well as all<br>functional areas of business, such as finance, marketing, and<br>operations. A free online access and free publication make it<br>easily available. A high-quality Double-Diind Peer review<br>ensures its quality and orginal contributions in the field of<br>management sciences. | I want to be a reviewer for your journal                                                                                                    |

If you want to be a reviewer for your journal, you should tick in below box:

|               | Registration is FREE*      |                                   |             |                            |
|---------------|----------------------------|-----------------------------------|-------------|----------------------------|
|               | Email address              |                                   |             |                            |
|               | Password                   |                                   | <b>A</b>    |                            |
|               | Confirm password           |                                   | <b>A</b>    |                            |
|               | Select Title               |                                   | ÷           |                            |
|               | First name                 | Last name                         |             |                            |
|               | Select Last Degree •       | Organization Name                 | e           |                            |
|               | Gender 🗘                   | Select Country                    | \$          |                            |
|               | I want to be a reviewer fo | r your journal                    |             |                            |
|               |                            | 2 Registe                         | ər          | Lint                       |
|               |                            | ш                                 | τοC         | <i>up</i>                  |
| a. Check your | email to activate yo       | our account.                      | ciences     | AL                         |
|               | JC                         | DURNAL OF<br>NAGEMENT<br>SCIENCES |             |                            |
|               | Account                    | Activatio                         | n           |                            |
| Р             | lease click the link belo  | w to activate yo                  | ur account. |                            |
|               | Ac                         | tivate                            |             | Page <b>5</b> of <b>38</b> |

# 2. Enter email and password

# Enter your verified / registered email

| Sign In          |           |        |
|------------------|-----------|--------|
| E-mail           |           |        |
|                  |           |        |
| Password         |           |        |
|                  | <b>≙</b>  |        |
| Forgot password? |           |        |
| Stay signed in   |           |        |
|                  | C Sign in | script |
|                  |           |        |

# 3. Author Role

| Roles: Author ~ | 器 ເ ≡ |
|-----------------|-------|
| Author          |       |
| Reviewer        |       |
|                 |       |

It's single login page. Once you have logged in it takes you to the Dashboard.

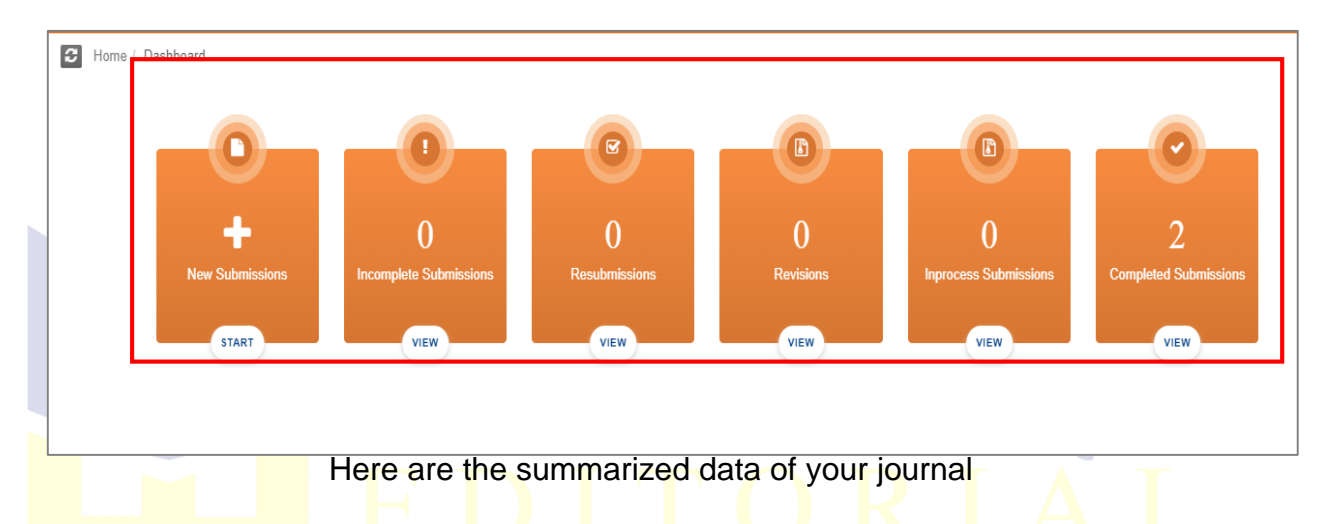

# 3.1 How to add new submission?

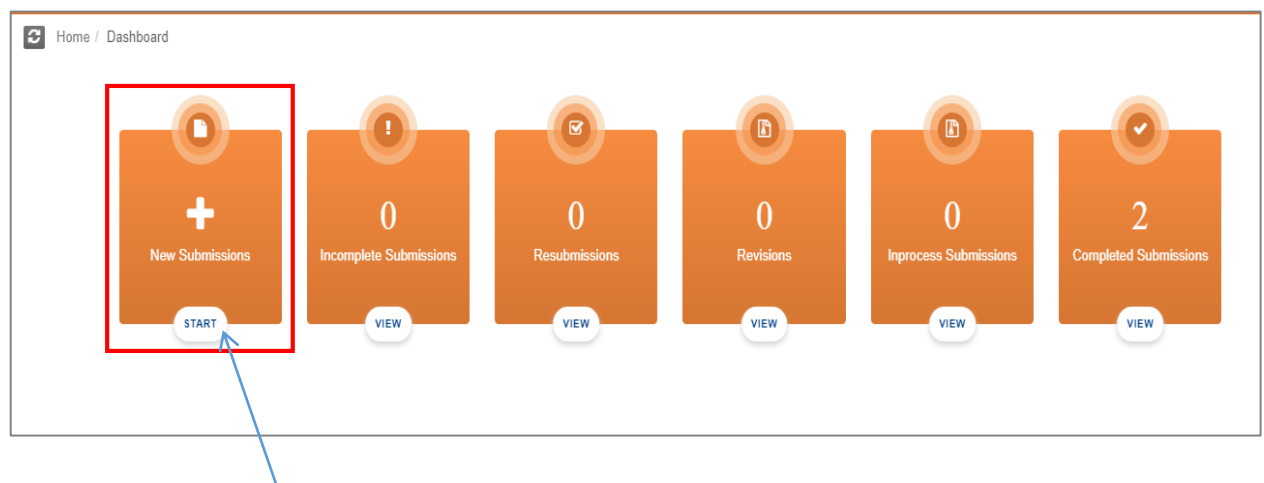

Click here to START a new submission

| 🖀 Submissio         | Submissions > New Submission |                 |                     |                 |               |                        |                |                   |              |  |  |
|---------------------|------------------------------|-----------------|---------------------|-----------------|---------------|------------------------|----------------|-------------------|--------------|--|--|
| New Submission      |                              |                 |                     |                 |               |                        |                |                   |              |  |  |
| 1                   | 2                            | 3               | -4-                 | 5               | -6-           | -7-                    |                | -9                | 10           |  |  |
| Select Article Type | Enter Title                  | Add/Edit/Remove | Funding Information | Submit Abstract | Enter Keyword | Additional Information | Enter Comments | Suggest Reviewers | Attach Files |  |  |

Here we have 10 steps to submit our research work:

- 1. Select Article Type.
- 2. Enter Titles.
- 3. Add/Edit/Remove Authors.
- 4. Funding Information.
- 5. Submit Abstract.
- 6. Enter Keyword.
- 7. Additional Information
- 8. Enter Comments
- 9. Suggest Reviewer
- 10. Attach Files

#### Step 1 - Select your paper type according to your choice

| Submissions >                                                                                        | RESUBMISSION     |                              |                          |                      |                    |                             |                     |                        |                    |
|----------------------------------------------------------------------------------------------------|------------------|------------------------------|--------------------------|----------------------|--------------------|-----------------------------|---------------------|------------------------|--------------------|
| Resubmission                                                                                         |                  |                              |                          |                      |                    |                             |                     |                        |                    |
| 1<br>Select Article Type                                                                             | 2<br>Enter Title | 3<br>Add/Edit/Remove Authors | 4<br>Funding Information | 5<br>Submit Abstract | 6<br>Enter Keyword | 7<br>Additional Information | 8<br>Enter Comments | 9<br>Suggest Reviewers | 10<br>Attach Files |
| Paper Type                                                                                           |                  |                              |                          |                      |                    |                             |                     |                        |                    |
| Please select your paper typ                                                                         | De:              |                              |                          |                      |                    |                             |                     |                        |                    |
| Book Review                                                                                          |                  |                              |                          |                      |                    |                             |                     |                        | •                  |
| Select Paper Type<br>Editorial<br>Research Article<br>Case Study<br>Book Review<br>Literature Review |                  |                              |                          |                      |                    |                             |                     |                        |                    |

| Submissions             | 5 > New Submis     | sion                         |                          |                      |                    |                             |                     |                        |                    |
|-------------------------|--------------------|------------------------------|--------------------------|----------------------|--------------------|-----------------------------|---------------------|------------------------|--------------------|
| New Submission          |                    |                              |                          |                      |                    |                             |                     |                        |                    |
| Select Article Type     | Enter Title        | 3<br>Add/Edil/Remove Authors | 4<br>Funding Information | 5<br>Submit Abstract | 6<br>Enter Keyword | 7<br>Additional Information | 8<br>Enter Comments | 9<br>Suggest Reviewers | 10<br>Attach Files |
| • Full Title Required f | or Submission.     |                              |                          |                      |                    |                             |                     |                        |                    |
| O Submission without    | Title is not accep | table.                       |                          |                      |                    |                             |                     |                        |                    |
| Submission Title        |                    |                              |                          |                      |                    |                             |                     |                        |                    |
| Sample paper            |                    |                              |                          |                      |                    |                             |                     |                        |                    |
|                         |                    |                              |                          |                      |                    |                             |                     |                        |                    |
|                         |                    |                              |                          |                      |                    |                             |                     |                        |                    |
|                         |                    |                              |                          |                      |                    |                             |                     |                        |                    |

#### **Step 2 -** Enter your submission title

#### Step 3 - Add, Edit or Remove Authors

| Resubmission                                                                                                    |                                                                                                    |                                                                                                    |                                                                                                    |                                                                                      |                                                                 |                                                                      |                                                       |
|----------------------------------------------------------------------------------------------------|----------------------------------------------------------------------------------------------------|----------------------------------------------------------------------------------------------------|----------------------------------------------------------------------------------------------------|--------------------------------------------------------------------------------------|-----------------------------------------------------------------|----------------------------------------------------------------------|-------------------------------------------------------|
| Select Article Type<br>Add, Edit or Remo                                                                                                    | Enter Title Add/Edd/Remove Authors<br>ove Authors                                                                                                    | 4 5<br>Funding Information Submit Abstract                                                                                                    | 6<br>Enter Keyword                                                                                                    | 7<br>Additional Information                                                          | 8<br>Enter Comments                                             | 9<br>Suggest Reviewers                                               | 10<br>Attach Files                                    |
| Enter the names of anyor<br>When you have entered 1<br>To change the correspon<br>We acknowledge that the<br>not accept changes por<br>as appropriate.<br>A * indicates the field is no<br>Please Click on Edit sec | es who contributed to your manuscript by clicking 14 Add Anoth<br>Maruhor Deaths; you may save them boy using the icons. Will<br>dring author, enter the new author and click the check box lable<br>a presentation of authorship is highly important for researchers<br>as acceptance to the author list. We reserve the right to inve<br>equired.<br>quence button first. | er Author.<br>Tiple academic degrees may be entered, separated by o<br>led "This is the corresponding author". To change the ord<br>, academics and practitioners. By proceeding with this s<br>sligate any attempted changes to the list of authors, at a | ommas (M.D.: Ph.D. J.D.).<br>der of authors, please use the drag a<br>ubmission you confirm that all author<br>ny stage during peer review or post | and drop option.<br>or details are correct and that<br>-acceptance, with co-authors, | all authors have agreed to au<br>their institutions and/or fund | thorship and order of authorship<br>ris, consulting the Committee on | for this manuscript. We w<br>Publication Ethics (COPE |
| Author Sequence                                                                                                    | Author Name                                                                                                    | Contributor Roles                                                                                                    | Actions                                                                                                    |                                                                                      |                                                                 |                                                                      |                                                       |
| 1.                                                                                                    |                                                                                                    | Resources                                                                                                    | Add your contributions                                                                                                    |                                                                                      |                                                                 |                                                                      |                                                       |
| 2.                                                                                                    |                                                                                                    | \$-oftware                                                                                                    | × 0                                                                                                    |                                                                                      |                                                                 |                                                                      |                                                       |
| + Add Another Author 🕼                                                                                                    | 'Edit Author Sequence                                                                                                    | ۲.<br>۱                                                                                                    | You can add or de                                                                                                    | elete                                                                                |                                                                 |                                                                      |                                                       |
| ou can add au                                                                                                    | thors or                                                                                                    | У                                                                                                    | our contribution                                                                                                    |                                                                                      |                                                                 |                                                                      |                                                       |

edit author sequence

#### Step 4 – Add Funding information

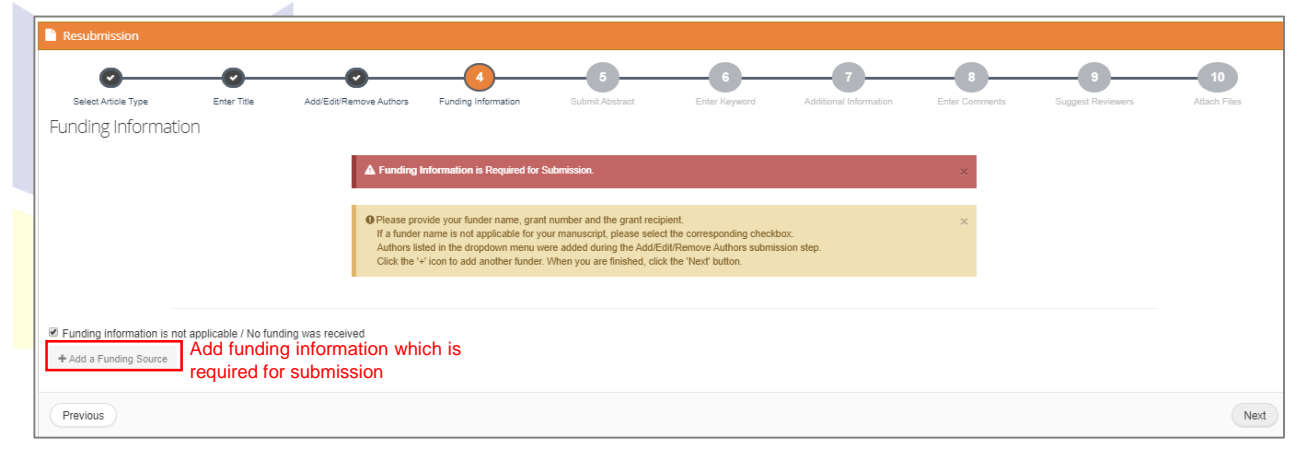

#### Step 5 - Enter the abstract of your manuscript

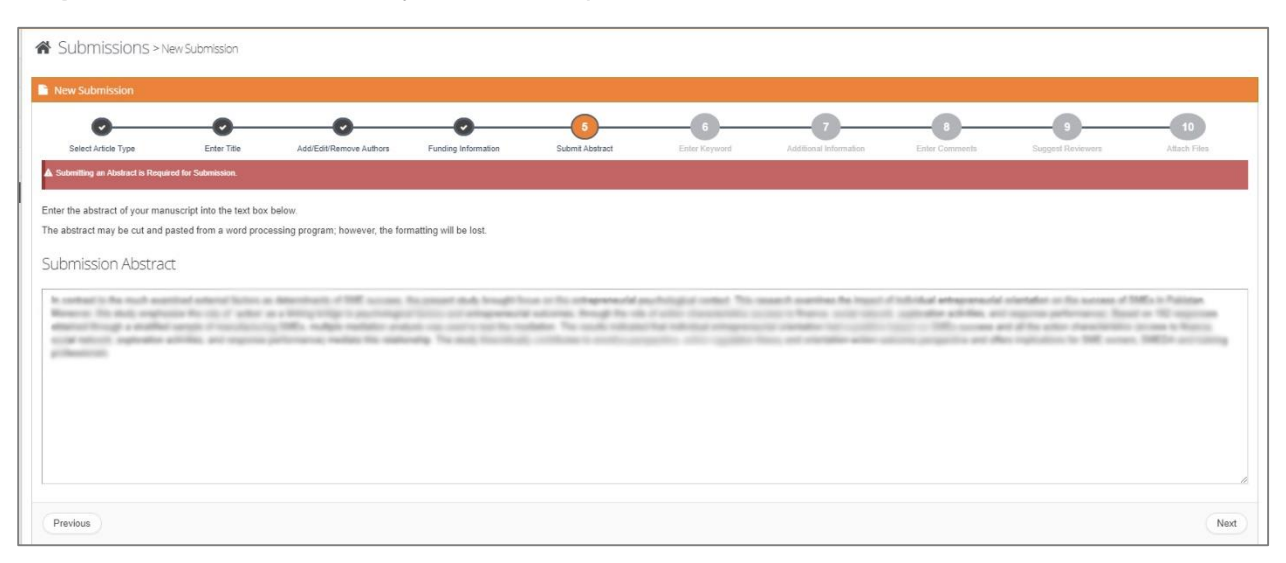

#### Step 6 - Enter keyword separated by comma

| New Submission                                     |                                     |                                |                     |                 |                    |                             |   |                        |   |
|----------------------------------------------------|-------------------------------------|--------------------------------|---------------------|-----------------|--------------------|-----------------------------|---|------------------------|---|
| Select Article Type                                | Enter Title                         | Add/Edil/Remove Authors        | Funding Information | Submit Abstract | 6<br>Enter Keyword | 7<br>Additional Information | B | 9<br>Suggest Reviewers |   |
| er Keywords separated by                           | comma.                              | etida hunaraalaania hana saaas | -                   |                 |                    |                             |   |                        |   |
| n individual keyword may<br>imum 5 and Minimum 3 K | be up to 256 characters<br>eywords. | in length.                     | paron.              |                 |                    |                             |   |                        |   |
| ase Enter Keywords                                 |                                     |                                |                     |                 |                    |                             |   |                        |   |
|                                                    | a strateti                          | . 1010ad attopress/2 cite      | allis astron        |                 |                    |                             |   |                        | _ |
|                                                    |                                     |                                |                     |                 |                    |                             |   |                        |   |
|                                                    |                                     |                                |                     |                 |                    |                             |   |                        |   |
|                                                    |                                     |                                |                     |                 |                    |                             |   |                        |   |
|                                                    |                                     |                                |                     |                 |                    |                             |   |                        |   |
|                                                    |                                     |                                |                     |                 |                    |                             |   |                        |   |
|                                                    |                                     |                                |                     |                 |                    |                             |   |                        |   |

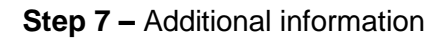

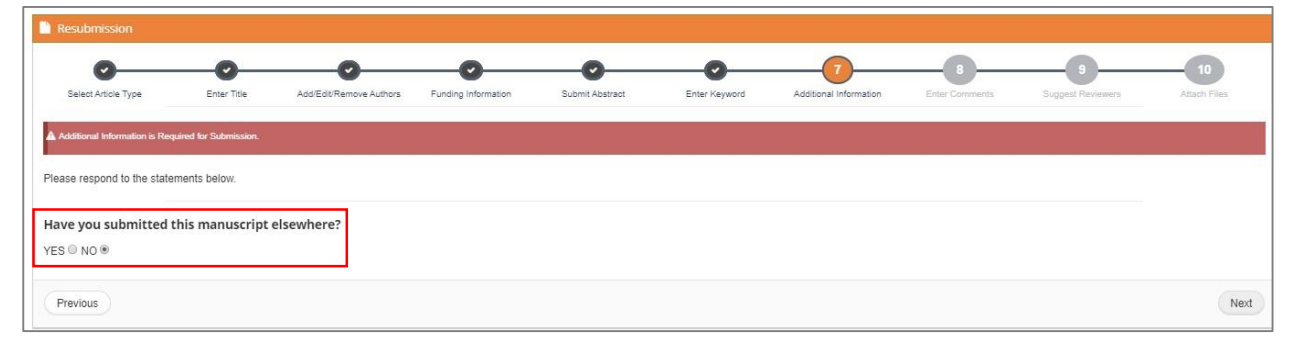

Step 8 - Enter any comments you would like to send to the editorial office

| Resubmission                 |                     |                         |                     |                      |               |                        |                |                   |              |
|------------------------------|---------------------|-------------------------|---------------------|----------------------|---------------|------------------------|----------------|-------------------|--------------|
| •                            | <b></b>             | O                       |                     | <b></b>              |               |                        |                | 3                 | 10           |
| Select Article Type          | Enter Title         | Add/Edit/Remove Authors | Funding Information | Submit Abstract      | Enter Keyword | Additional Information | Enter Comments | Suggest Reviewers | Attach Files |
| ▲ Entering a Comment is Opti | onal for Submission |                         |                     |                      |               |                        |                |                   |              |
| Please respond to the state  | ments below.        |                         |                     |                      |               |                        |                |                   |              |
| Enter any comments           | you would like to   | send to the editorial   | office.(Comments an | e Optional for Submi | ssion)        |                        |                |                   |              |
| These comments do            | not appear in you   | ır manuscript.          |                     |                      |               |                        |                |                   |              |
|                              |                     |                         |                     |                      |               |                        |                |                   |              |
|                              |                     |                         |                     |                      |               |                        |                |                   |              |
|                              |                     |                         |                     |                      |               |                        |                |                   |              |
|                              |                     |                         |                     |                      |               |                        |                |                   |              |
|                              |                     |                         |                     |                      |               |                        |                |                   |              |
|                              |                     |                         |                     |                      |               |                        |                |                   |              |

#### Step 9 – Suggest Reviewers

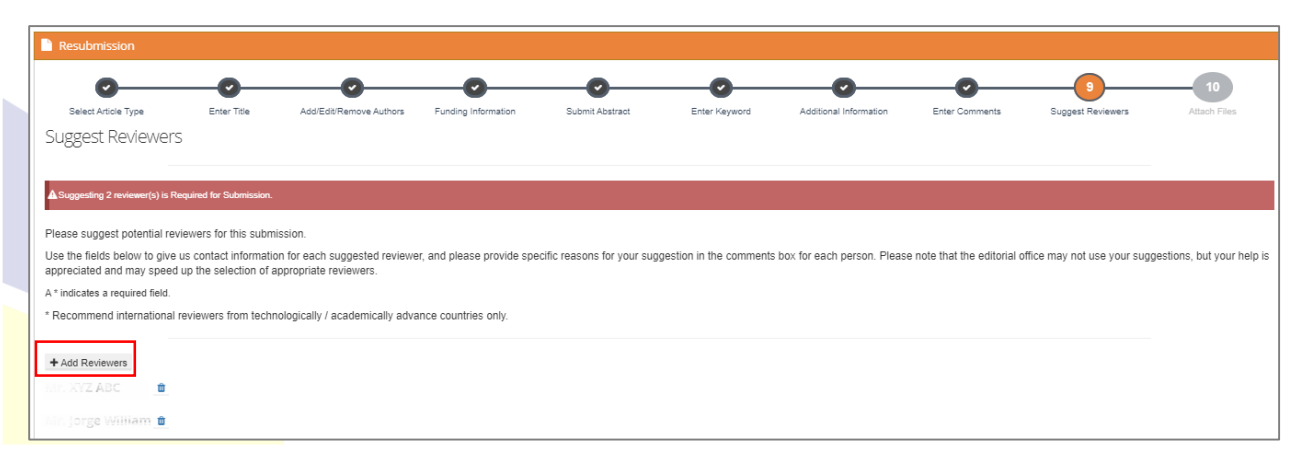

#### Step 10 - Upload mandatory marked files

| Resubmission                                                              |                                  |                                                   |                     |                 |               |                        |                |                   |              |
|---------------------------------------------------------------------------|----------------------------------|---------------------------------------------------|---------------------|-----------------|---------------|------------------------|----------------|-------------------|--------------|
| 0                                                                         |                                  |                                                   | -0                  | -0              |               |                        | -0             |                   | 10           |
| Select Article Type<br>Attach Files                                       | Enter Title                      | Add/Edit/Remove Authors                           | Funding Information | Submit Abstract | Enter Keyword | Additional Information | Enter Comments | Suggest Reviewers | Attach Files |
| A Required files are marked w                                             | th a *. When all files have      | been attached, click Finish buttor                |                     |                 |               |                        |                |                   |              |
| PLEASE NOTE THAT THIS<br>PLEASE REMOVE YOUR                               | JOURNAL FOLLOW                   | 'S A DOUBLE BLIND REVIEV<br>UPLOADED MANUSCRIPT!! | / PROCEDURE.        |                 |               |                        |                |                   |              |
| File type marked with * are<br>PAPER TYPE:<br>Please select the file to a | mandatory for your su<br>pload v | ubmission                                         |                     |                 |               |                        |                |                   |              |
| Choose File No file chos                                                  | en                               |                                                   |                     |                 |               |                        |                |                   |              |
| ld                                                                        | Name                             |                                                   | Link                | Crea            | ted on        |                        | 4              | Action            |              |

#### View your submission summary before submitting your paper

| Submissions > New Submission                                                                                                    |
|----------------------------------------------------------------------------------------------------|
| New Submission                                                                                                    |
| Paper Title:       Paper ID:       Author's Email :                                                                                                    |
| Abstract<br>KEYWORDS:                                                                                                    |
| Authon       Suggested Reviewer(s)       Author's Comments       Author's Submitted Files       Funding Information       Additional Information         View Author(s)       Image:       Organization       Country       Email       Country       Email       Country       Country       Email       Country       Email       Email       Country       Email       Country       Email       Email       Email       Email       Email       Email       Email       Email       Email       Email       Email       Email       Email       Email       Email       Email       Email       Email       Email       Email                                                                                                    |
| 2.2 Incomplete Submission                                                                                                    |
| Home / Dashboard          Image: Description of the submission start       Image: Description of the submission start       Image: Description |
|                                                                                                    |

Click here to VIEW your incomplete submission

| # | Title | Initiated At       | Last Updated       | Status  | Action | Delete |
|---|-------|--------------------|--------------------|---------|--------|--------|
| 1 |       | 26 September, 2019 | 26 September, 2019 | Pending | 1      | ×      |
| 2 |       | 27 September, 2019 | 27 September, 2019 | Pending | 1      | ×      |
| 3 |       | 28 September, 2019 | 28 September, 2019 | Pending | 1      | ×      |
| 4 |       | 28 September, 2019 | 28 September, 2019 | Pending | 1      | ×      |
| 5 |       | 30 September, 2019 | 30 September, 2019 | Pending | 1      | ×      |
| 6 |       | 30 September, 2019 | 30 September, 2019 | Pending | 1      | ×      |
| 7 |       | 30 September, 2019 | 30 September, 2019 | Pending | 1      | ×      |

A user can initiate multiple submissions, and edit/delete them at any time before submitting.

#### 3.3 Resubmissions

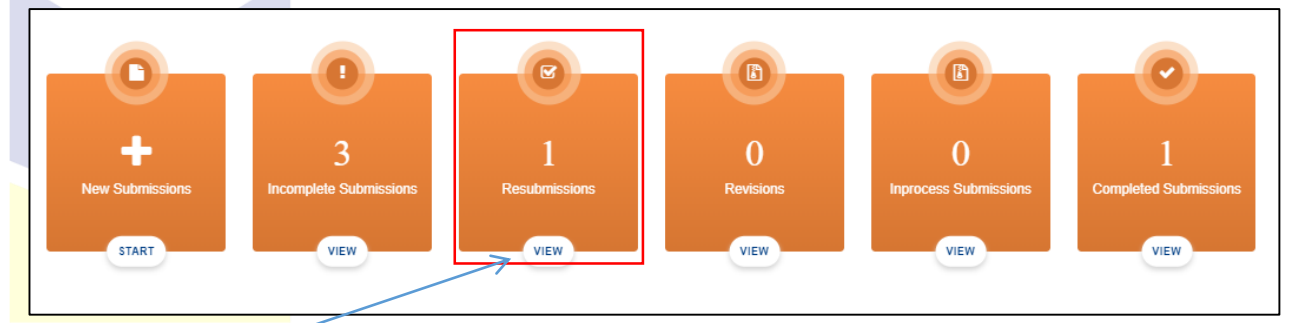

Click here to VIEW your resubmission

#### 3.3.1 How to resubmit your paper?

When you are resubmitting your paper, all fields would be auto filled same as which you have filled in first submission but you can edit any field according to your choice.

| ~ | Submissions > Result        | missions    |                  |                  |              |       |        |      |
|---|-----------------------------|-------------|------------------|------------------|--------------|-------|--------|------|
|   | Resubmissions Submission    | List        |                  |                  |              |       |        |      |
|   | Show 10 v entries           |             |                  |                  | Search       |       |        |      |
|   | #                           | Title       | Initiated At     | Last Updated 🔷   | Status       |       | Action |      |
|   | 1                           | Test Cample | 11 Jonuary, 2020 | 11 January, 2020 | Resubmission |       |        |      |
|   | Showing 1 to 1 of 1 entries |             |                  |                  | Prev         | rious | 1      | Next |

List of resubmissions of your journal are listed here

Click here to

resubmit

Step 1 - Select your paper type according to your choice

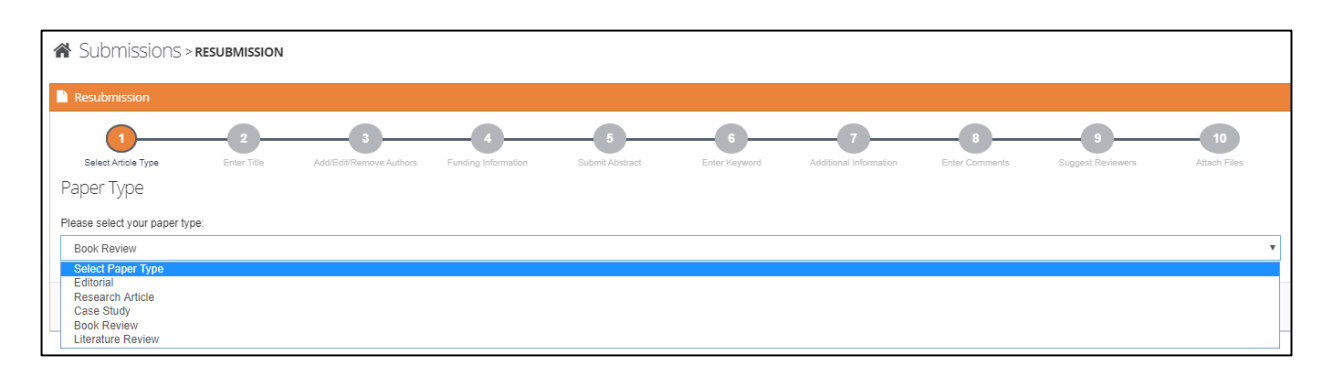

Step 2 - Enter your resubmission title

| 1 | Submissions               | > RESUBMISS       | SION                         |                          |                      |                    |                             |                     |                        |                    |
|---|---------------------------|-------------------|------------------------------|--------------------------|----------------------|--------------------|-----------------------------|---------------------|------------------------|--------------------|
| C | Resubmission              |                   |                              |                          |                      |                    |                             |                     |                        |                    |
|   | Select Article Type       | 2<br>Enter Title  | 3<br>Add/Edit/Remove Authors | 4<br>Funding Information | 5<br>Submit Abstract | 6<br>Enter Keyword | 7<br>Additional Information | 8<br>Enter Comments | 9<br>Suggest Reviewers | 10<br>Attach Files |
|   | O Full Title Required for | r Submission.     |                              |                          |                      |                    |                             |                     |                        |                    |
|   | O Submission without T    | ītle is not accep | otable.                      |                          |                      |                    |                             |                     |                        |                    |
|   | Submission Title          |                   |                              |                          |                      |                    |                             |                     |                        |                    |
|   | Sample paper              |                   |                              |                          |                      |                    |                             |                     |                        |                    |
|   |                           |                   |                              |                          |                      |                    |                             |                     |                        |                    |
|   |                           |                   |                              |                          |                      |                    |                             |                     |                        |                    |
|   |                           |                   |                              |                          |                      |                    |                             |                     |                        |                    |

#### Step 3 – Add, Edit or Remove Authors

| Resubmission                                                                                                    |                                                                                                    |                                                                                                    |                                                                                                    |                                                                                        |                                                                  |                                                                     |                                                            |
|----------------------------------------------------------------------------------------------------|----------------------------------------------------------------------------------------------------|----------------------------------------------------------------------------------------------------|----------------------------------------------------------------------------------------------------|----------------------------------------------------------------------------------------|------------------------------------------------------------------|---------------------------------------------------------------------|------------------------------------------------------------|
| Select Article Type                                                                                                    | Enter Title Add/Edd/Remove Authors                                                                                                    | 4 5<br>Funding Information Submit Abstract                                                                                                    | 6<br>Enter Keyword                                                                                                    | 7<br>Additional Information                                                            | 8<br>Enter Comments                                              | 9<br>Suggest Reviewers                                              | 10<br>Attach Files                                         |
| <ul> <li>Enter the names of anyon<br/>When you have entered 1<br/>To change the correspon</li> <li>We acknowledge that the<br/>not accept changes por<br/>as appropriate.</li> <li>A * indicates the field is re</li> </ul> | e who contributed to your manuscript by cloking "Add Ane<br>e Author Details, you may save them by using the icons. M<br>ding author, enter the new author and clok the check boo lat<br>presentation of authorship is highly important for researche<br>traceoptance to the author list. We reserve the right to in<br>required. | ther Author!<br>Utiple academic degrees may be entered, separated by<br>lefed This is the corresponding author. To change the on<br>rs, academics and practitioners. By proceeding with this<br>sestigate any attempted changes to the list of authors, at | xommas (M.D., Ph.D., J.D.).<br>der of authors, please use the drag i<br>ubmission you confirm that all auth<br>any stage during peer review or posi | and drop option.<br>or details are correct and that<br>st-acceptance, with co-authors, | all authors have agreed to au<br>their institutions and/or funde | thorship and order of authorship<br>rs. consulting the Committee on | for this manuscript. We will<br>Publication Ethics (COPE), |
| Please Click on Edit seq                                                                                                    | uence button first.                                                                                                    |                                                                                                    |                                                                                                    |                                                                                        |                                                                  |                                                                     |                                                            |
| Author Sequence                                                                                                    | Author Name                                                                                                    | Contributor Roles                                                                                                    | Actions                                                                                                    |                                                                                        |                                                                  |                                                                     |                                                            |
| 1.                                                                                                    |                                                                                                    | Resources                                                                                                    | Add your contributions                                                                                                    |                                                                                        |                                                                  |                                                                     |                                                            |
| 2.                                                                                                    | Mr. cdsv dfvdfs                                                                                                    | t offware                                                                                                    | / 0                                                                                                    |                                                                                        |                                                                  |                                                                     |                                                            |
| + Add Another Author                                                                                                    | Edit Author Sequence                                                                                                    | ,                                                                                                    | You can add or de                                                                                                    | elete                                                                                  |                                                                  |                                                                     |                                                            |
| You can add au                                                                                                    | thors or                                                                                                    | )                                                                                                    | our contribution                                                                                                    |                                                                                        |                                                                  |                                                                     |                                                            |

edit author sequence

#### **Step 4 –** Funding information

| Resubmission                                                                 |                                                    |                                                        |                                                                                                    |                                                                                               |                                                                                    |                             |                     |                        |                    |
|------------------------------------------------------------------------------|----------------------------------------------------|--------------------------------------------------------|----------------------------------------------------------------------------------------------------|-----------------------------------------------------------------------------------------------|------------------------------------------------------------------------------------|-----------------------------|---------------------|------------------------|--------------------|
| Select Article Type<br>Funding Informatio                                    | Enter Title                                        | Add/Edit/Remove Authors                                | 4<br>Funding Information                                                                               | 5<br>Submit Abstract                                                                          | 6<br>Enter Keyword                                                                 | 7<br>Additional Information | 8<br>Enter Comments | 9<br>Suggest Reviewers | 10<br>Attach Files |
|                                                                              |                                                    | Funding     Please pr                                  | Information is Required for<br>wide your funder name, gra                                              | Submission.<br>nt number and the grant rec                                                    | ipient.                                                                            |                             | ×                   |                        |                    |
|                                                                              |                                                    | If a funder<br>Authors lit<br>Click the '              | name is not applicable for y<br>ted in the dropdown menu v<br>e <sup>1</sup> icon to add another funde | rour manuscript, please sele<br>were added during the Add/E<br>r. When you are finished, cliv | et the corresponding checkl<br>Edit/Remove Authors submit<br>ck the 'Next' button. | box.<br>ssion step.         |                     |                        |                    |
| <ul> <li>Funding information is not</li> <li>Add a Funding Source</li> </ul> | applicable / No fun<br>Add funding<br>required for | ding was received<br>g information whi<br>r submission | ch is                                                                                                  |                                                                                               |                                                                                    |                             |                     |                        |                    |
| Previous                                                                     |                                                    |                                                        |                                                                                                    |                                                                                               |                                                                                    |                             |                     |                        | Next               |

#### Step 5 - Enter the abstract of your manuscript

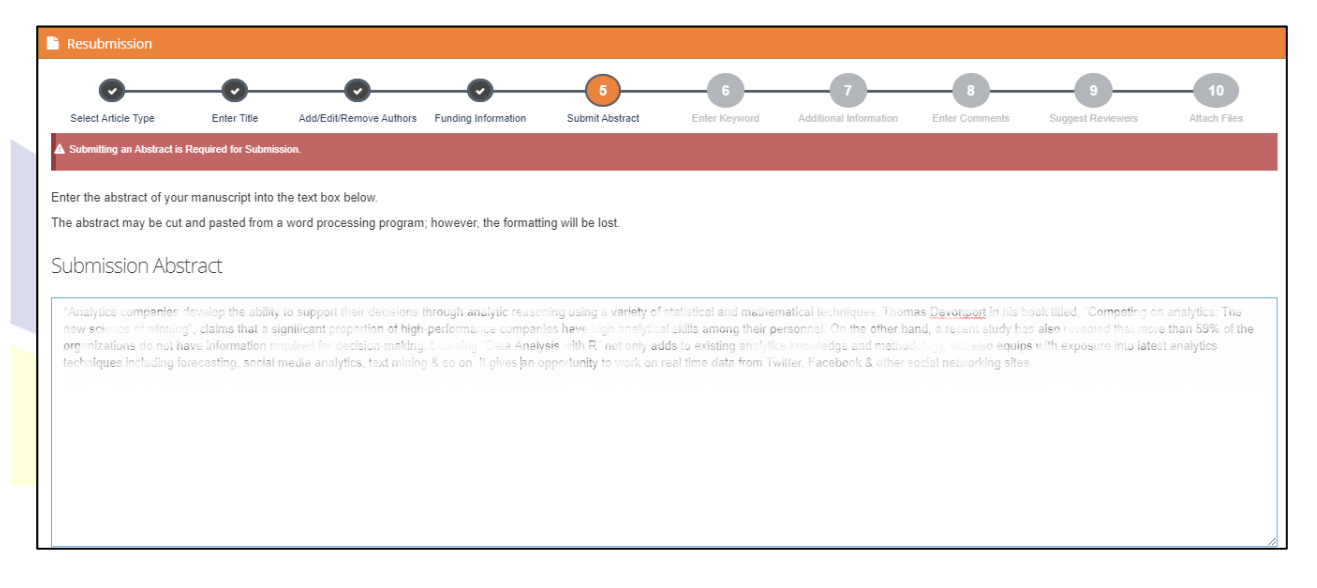

Step 6 - Enter keyword separated by comma

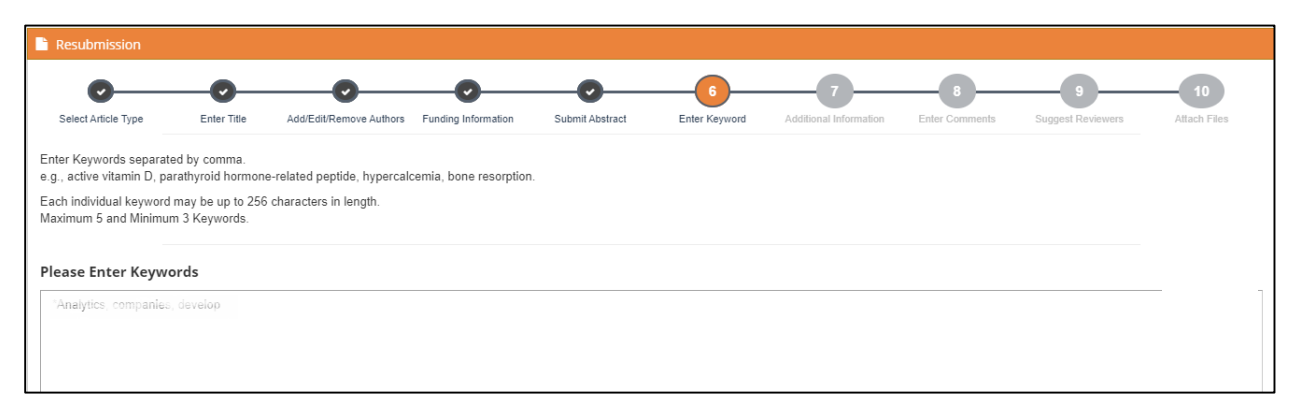

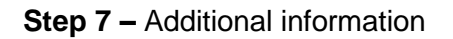

|                                         |                                   | O                       |                     | -0              | <b>O</b>      |                        |                |                   | 10       |
|-----------------------------------------|-----------------------------------|-------------------------|---------------------|-----------------|---------------|------------------------|----------------|-------------------|----------|
| elect Article Type                      | Enter Title                       | Add/Edit/Remove Authors | Funding Information | Submit Abstract | Enter Keyword | Additional Information | Enter Comments | Suggest Reviewers | Attach F |
| Kood Information is Dea                 | a date of the Contraction         |                         |                     |                 |               |                        |                |                   |          |
| tional Information is Req               | uired for Submission.             |                         |                     |                 |               |                        |                |                   |          |
|                                         |                                   |                         |                     |                 |               |                        |                |                   |          |
|                                         |                                   |                         |                     |                 |               |                        |                |                   |          |
| respond to the stater                   | ments below.                      |                         |                     |                 |               |                        |                |                   |          |
| respond to the state.                   | ments below.                      |                         |                     |                 |               |                        |                |                   |          |
| respond to the state                    | ments below.                      | alaunkaun?              |                     |                 |               |                        |                |                   |          |
| respond to the state<br>you submitted t | ments below.                      | elsewhere?              |                     |                 |               |                        |                |                   |          |
| respond to the state<br>you submitted t | ments below.<br>this manuscript ( | elsewhere?              |                     |                 |               |                        |                |                   |          |

Step 8 - Enter any comments you would like to send to the editorial office

| Resubmission                |                     |                         |                     |                 |               |                        |                |                   |              |
|-----------------------------|---------------------|-------------------------|---------------------|-----------------|---------------|------------------------|----------------|-------------------|--------------|
| 0                           | -0-                 | <b>O</b>                | <b>.</b>            | •               | •             | <b>O</b>               |                | 9                 | 10           |
| Select Article Type         | Enter litle         | Add/Edit/Remove Authors | Funding Information | Submit Abstract | Enter Keyword | Additional Information | Enter Comments | Suggest Reviewers | Attach Hiles |
| Entering a Comment is Optic | onal for Submission |                         |                     |                 |               |                        |                |                   |              |
| ase respond to the state    | ments below.        |                         |                     |                 |               |                        |                |                   |              |
|                             |                     |                         |                     |                 |               |                        |                |                   |              |
|                             |                     |                         |                     |                 |               |                        |                |                   |              |
|                             |                     |                         |                     |                 |               |                        |                |                   |              |

Step 9 – Suggest Reviewers

| Resubmission                                                    |                          |                                                         |                           |                            |                         |                              |                             |                              |                           |
|-----------------------------------------------------------------|--------------------------|---------------------------------------------------------|---------------------------|----------------------------|-------------------------|------------------------------|-----------------------------|------------------------------|---------------------------|
| 0                                                               |                          |                                                         | -0                        |                            |                         |                              |                             |                              | 10                        |
| Select Article Type                                             | Enter Title              | Add/Edit/Remove Authors                                 | Funding Information       | Submit Abstract            | Enter Keyword           | Additional Information       | Enter Comments              | Suggest Reviewers            | Attach Files              |
| Suggest Reviewers                                               |                          |                                                         |                           |                            |                         |                              |                             |                              |                           |
|                                                                 |                          |                                                         |                           |                            |                         |                              |                             |                              |                           |
| ▲ Suggesting 2 reviewer(s) is Requ                              | ired for Submission.     |                                                         |                           |                            |                         |                              |                             |                              |                           |
|                                                                 |                          |                                                         |                           |                            |                         |                              |                             |                              |                           |
| Please suggest potential review                                 | wers for this subm       | ission.                                                 |                           |                            |                         |                              |                             |                              |                           |
| Use the fields below to give us<br>appreciated and may speed up | contact information of a | on for each suggested reviewe<br>appropriate reviewers. | r, and please provide spe | cific reasons for your sug | gestion in the comments | s box for each person. Pleas | e note that the editorial o | office may not use your sugg | estions, but your help is |
| A * indicates a required field.                                 |                          |                                                         |                           |                            |                         |                              |                             |                              |                           |
| * Recommend international rev                                   | viewers from techr       | nologically / academically adva                         | ance countries only.      |                            |                         |                              |                             |                              |                           |
| + Add Reviewers                                                 |                          |                                                         |                           |                            |                         |                              |                             |                              |                           |
| MIL AYZ ABC                                                     |                          |                                                         |                           |                            |                         |                              |                             |                              |                           |
| Mr. Jorge William 📋                                             |                          |                                                         |                           |                            |                         |                              |                             |                              |                           |

**Step 10 –** Upload mandatory marked files

New files has to be submitted here with an additional file i.e. response sheet

| Resubmission             |                                 |                                      |                     |                 |               |                        |                |                   |              |
|--------------------------|---------------------------------|--------------------------------------|---------------------|-----------------|---------------|------------------------|----------------|-------------------|--------------|
| 0—                       | O                               | O                                    | <b></b>             | O               |               | O                      | -0             |                   | 10           |
| Select Article Type      | Enter Title                     | Add/Edit/Remove Authors              | Funding Information | Submit Abstract | Enter Keyword | Additional Information | Enter Comments | Suggest Reviewers | Attach Files |
| Attach Files             |                                 |                                      |                     |                 |               |                        |                |                   |              |
|                          |                                 |                                      |                     |                 |               |                        |                |                   |              |
| Required files are mark  | ed with a *. When all files hav | e been attached, click Finish buttor |                     |                 |               |                        |                |                   |              |
| PLEASE NOTE THAT         | THIS JOURNAL FOLLOV             | VS A DOUBLE BLIND REVIEV             | PROCEDURE.          |                 |               |                        |                |                   |              |
| PLEASE REMOVE YO         | UR NAME FROM YOUR               | UPLOADED MANUSCRIPT!!                |                     |                 |               |                        |                |                   |              |
| File tune marked with \$ | are mandatory for your o        | utomission                           |                     |                 |               |                        |                |                   |              |
| PAPER TYPE:              | are manualory for your 3        | ubmission                            |                     |                 |               |                        |                |                   |              |
| Please select the file   | to upload 🔻                     |                                      |                     |                 |               |                        |                |                   |              |
| Choose File No file      | chosen                          |                                      |                     |                 |               |                        |                |                   |              |
| ld                       | Name                            |                                      | Link                | Creat           | ed on         |                        | A              | Action            |              |
|                          |                                 |                                      |                     |                 |               |                        |                |                   |              |
|                          |                                 |                                      |                     |                 |               |                        |                |                   |              |

#### View your resubmission summary before submitting your paper

| Paper Ti<br>Paper ID: 1<br>Parent Paper<br>Author's Er             | itle: Sample paper.<br>VOTYETASSIGNED<br>ar ID : JMS20011301<br>nail : yestatalitan@wwk.estr.pk:                                                                                                    |                                                                                                    |                                                                                                    |                                                                                                    |                                                                                                    |
|--------------------------------------------------------------------|----------------------------------------------------------------------------------------------------|----------------------------------------------------------------------------------------------------|----------------------------------------------------------------------------------------------------|----------------------------------------------------------------------------------------------------|----------------------------------------------------------------------------------------------------|
| Abstra<br>*Analytics<br>science of v<br>do not hav<br>forecastine. | act<br>companies develop the ability to support<br>winning", daims that a significant proportio<br>information required for devision-makin<br>social media analytics, text mining & so on<br>& "Analytics, companies, develop | heir decisions through analytic reasonin<br>of high-performance companies have i<br>Learning "Data Analysis with 5" not<br>It elves an opportunity to work on real | g using a variety of statist<br>Igh analytical skills among<br>Joily adds to existing analy<br>ame data from Twitter. Face | cel and mathematical techniques. Thomas Devonport<br>heir personnel. On the other hand, a recent study has<br>use knowledge and methodology, but also equips wi<br>book & other social networking sites. | t in his book titled, "Competing on analytics: The new also revealed that more than 55% of the organizations th exposure into latest analytics techniques including |
| View Auth                                                          | Authors Suggested Reviewe                                                                                                    | r(s) Author's Comments Author's                                                                                                    | Submitted Files Funding                                                                                                    | Information Additional Information                                                                                                    |                                                                                                    |
|                                                                    | Name                                                                                                    | Organization                                                                                                    | Country                                                                                                    | Email                                                                                                    | Contribution                                                                                                    |
| 1                                                                  | Prof. ds cdscv                                                                                                    |                                                                                                    | Angola                                                                                                    | axsc@gmail.com                                                                                                    | Hormai anarysis                                                                                                    |
| 2                                                                  | Mr. Fazal Syed                                                                                                    | Iqra University                                                                                                    | Pakistan                                                                                                    | iyed.fazalullah@łuk.edu.pk                                                                                                    | formai analysis,Methodology                                                                                                    |

#### After the resubmission of your paper, you will have a new Manuscript id

|                |               |       |                       |                | Search: |
|----------------|---------------|-------|-----------------------|----------------|---------|
| v 10 v entries | /             |       |                       |                |         |
| v 10 v entries | Manuscript ID | Title | Date Submission Begin | Current Status | Actions |

#### 3.4 Revision

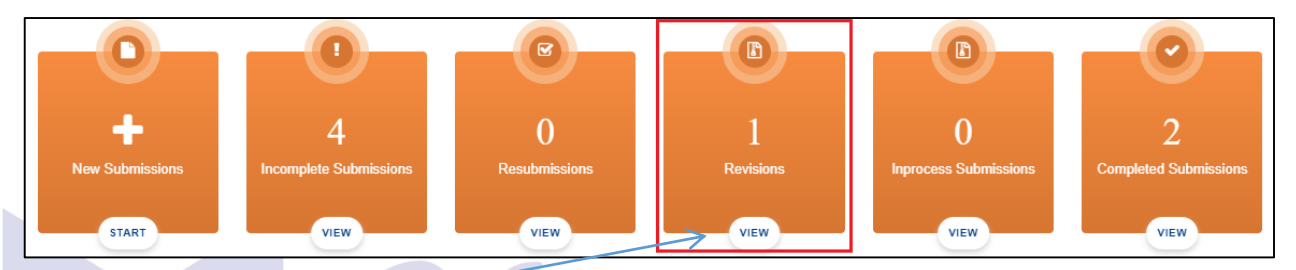

#### Click here to VIEW your revised submission

When you are revising your paper, all fields would be auto filled same as you had filled in the first submission but you can edit any field according to your choice.

| Revisions Submission List |         |                         |                    |                |                   |                       |        |
|---------------------------|---------|-------------------------|--------------------|----------------|-------------------|-----------------------|--------|
| how 10 v entries          |         |                         |                    |                |                   | Search:               |        |
| # 🔺 Title                 | Par     | er ID 🗘 Initiated At    | 🗘 Last Updated     | 🗘 Status       | Revision due date | 🔿 Total Day(s) Left 🖒 | Action |
| 1 fillingerfill           | JMS2001 | 105(R1) 11 January, 202 | 0 11 January, 2020 | Major Revision | 2020-01-11        | 0 day(s) left         | 1      |
|                           |         |                         |                    |                | $\overline{}$     |                       |        |
|                           |         |                         |                    | Click          | k here to r       | evise your ı          | paper  |
|                           |         |                         |                    |                |                   |                       |        |
|                           |         |                         |                    |                |                   |                       |        |

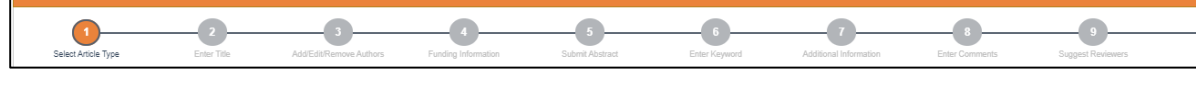

Here we have 10 steps to revise your paper.

| aper ID: JMS2 | 0011103(R1)                                                                                                    |                                                      |                                                                                                    |                                                                                                    |                                                                                                    |
|---------------|----------------------------------------------------------------------------------------------------|------------------------------------------------------|----------------------------------------------------------------------------------------------------|----------------------------------------------------------------------------------------------------|----------------------------------------------------------------------------------------------------|
| rent Paper ID | : JMS20011108                                                                                                    |                                                      |                                                                                                    |                                                                                                    |                                                                                                    |
| thor's Email  |                                                                                                    |                                                      |                                                                                                    |                                                                                                    |                                                                                                    |
|               |                                                                                                    |                                                      |                                                                                                    |                                                                                                    |                                                                                                    |
| hstract       |                                                                                                    |                                                      |                                                                                                    |                                                                                                    |                                                                                                    |
| JSUACI        |                                                                                                    |                                                      |                                                                                                    |                                                                                                    |                                                                                                    |
|               |                                                                                                    | sions through analytic reasoning using a var         |                                                                                                    | al techniques. Thomas Devonport in his book titled, "Comp                                                                                                    |                                                                                                    |
|               |                                                                                                    | h analytical skills among their personnel. On t      | he other hand, a recent study has i                                                                                                    | also revealed that more than 59% of the organizations do not                                                                                                    | have information required for decision-making. Learn                                                                                   |
| dysis with R  | not only adds to existing analytics knowledge                                                                                                    |                                                      |                                                                                                    |                                                                                                    | so on. It gives an opportunity to work on real time of                                                                                 |
| tter, Facebo  |                                                                                                    |                                                      |                                                                                                    |                                                                                                    |                                                                                                    |
| WORDS:        |                                                                                                    |                                                      |                                                                                                    |                                                                                                    |                                                                                                    |
|               |                                                                                                    |                                                      |                                                                                                    |                                                                                                    |                                                                                                    |
|               |                                                                                                    |                                                      |                                                                                                    |                                                                                                    |                                                                                                    |
|               |                                                                                                    |                                                      |                                                                                                    |                                                                                                    |                                                                                                    |
|               |                                                                                                    |                                                      |                                                                                                    |                                                                                                    |                                                                                                    |
|               |                                                                                                    |                                                      |                                                                                                    |                                                                                                    |                                                                                                    |
|               | Authors Suggested                                                                                                    | Reviewer(s) Author's Comments Auth                   | or's Submitted Files Funding In                                                                                                    | formation Additional Information                                                                                                    |                                                                                                    |
|               | Authors Suggested                                                                                                    | l Reviewer(s) Author's Comments Auth                 | or's Submitted Files Funding In                                                                                                    | formation Additional Information                                                                                                    |                                                                                                    |
|               | Authors Suggested                                                                                                    | Reviewer(s) Author's Comments Auth                   | or's Submitted Files Funding In                                                                                                    | formation Additional Information                                                                                                    |                                                                                                    |
| w Author      | Authors Suggested                                                                                                    | l Reviewer(s) Author's Comments Auth                 | or's Submitted Files Funding In                                                                                                    | formation Additional Information                                                                                                    |                                                                                                    |
| v Author      | Authors Suggested                                                                                                    | Reviewer(s) Author's Comments Auth                   | or's Submitted Files Funding In                                                                                                    | formation Additional Information                                                                                                    |                                                                                                    |
| / Author      | Authors Suggested<br>(5)<br>Name                                                                                                    | Reviewer(s) Author's Comments Auth                   | or's Submitted Files Funding In<br>Country                                                                                                    | formation Additional Information                                                                                                    | Contribution                                                                                                    |
| / Author      | Authors Suggested                                                                                                    | Reviewer(s) Author's Comments Auth<br>Organization   | or's Submitted Files Funding In<br>Country                                                                                                    | formation Additional Information                                                                                                    | Contribution                                                                                                    |
| / Author      | Authors Suggested<br>(S)<br>Name<br>Port such ratio                                                                                                    | l Reviewer(s) Author's Comments Auth<br>Cogenization | Country                                                                                                    | formation Additional Information                                                                                                    | CreteRution                                                                                                    |
| / Author      | Authors Suggested                                                                                                    | I Reviewer(s) Author's Comments Auth<br>Organization | Country                                                                                                    | formation Additional Information                                                                                                    | Contribution                                                                                                    |
| / Author      | Authors Suggested (5) Reme Print refer to the the                                                                                                    | I Reviewer(s) Author's Comments Auth<br>Organization | Country                                                                                                    | formation Additional Information  recal  · color of genetic com  color of genetic com                                                                                                    | Contribution<br>Prefixed by y                                                                                                    |
| / Author      | Authors Suggested                                                                                                    | Reviewer(s) Author's Comments Auth                   | Country Country Country Country Country                                                                                                    | formation Additional Information  mail  mail  ma | Contribution                                                                                                    |
| v Author      | Authors Suggested<br>(5)<br>Prof. order (15g1)<br>Prof. code) voiz<br>Prof. code) voiz<br>Drof. code) voiz                                                                                                    | Reviewer(s) Author's Comments Auth<br>Organization   | Country<br>Country<br>Country<br>Country<br>Country                                                                                                    | formation Additional Information                                                                                                    | Contribution<br>Contribution<br>Contribution<br>Contribution                                                                           |
| v Author      | Authors         Suggested           (5)         Name           1916 (148) rtbgh         1           1916 (148) rtbgh         1           1916 (148) rtbgh         1           1916 (148) rtbgh         1           1916 (148) rtbgh         1                                                                                                    | l Reviewer(s) Author's Comments Auth<br>Crymitation  | Country Country Countr                                                                                                    | formation Additional Information  meal  meal  meal  meal  meal  meal  meal  meal  mean  mean mean                                                                                                    | CreteRation<br>Presenced Opy<br>Difficular<br>Contreposition                                                                           |
| v Author      | Authors         Suggested           Image         Imagested           Imagested         Imagested           Imagested         Imagested           Imagested         Imagested           Imagested         Imagested           Imagested         Imagested           Imagested         Imagested           Imagested         Imagested           Imagested         Imagested           Imagested         Imagested           Imagested         Imagested                           | Reviewer(s) Author's Comments Auth<br>Organization   | Country Country Countr                                                                                                    | tormation Additional Information                                                                                                    | Contribution<br>Proceedingsy<br>Contribution<br>Contribution                                                                           |
| w Author      | Authors         Suggested           (S)         Name           Stand rich, rithgin         Sold rich, rithgin           Stand rich, rithgin         Sold rich, rithgin           Stand rich, rithgin         Sold rich, rithgin           Sold rich, rithgin         Sold rich, rithgin           Sold rich, rithgin         Sold rich, rithgin                                                                                                    | I Reviewer(s) Author's Comments Auth<br>Crymitation  | Country Country Countr                                                                                                    | formation Additional Information                                                                                                    | Contribution<br>Distribution<br>Distribution<br>Distribution<br>Contribution<br>Distribution                                           |
| w Author      | Authors         Suggested           Sol         Image: Sol           Prof. solls reage         Image: Sol           Sol solls reage         Image: Sol           Sol solls reage         Image: Sol           Sol solls reage         Image: Sol           Sol solls reage         Image: Sol           Sol solls reage         Image: Sol           Sol solls reage         Image: Sol           Sol solls reage         Image: Sol           Sol solls reage         Image: Sol | Reviewer(s) Author's Comments Auth                   | Country Country Countr                                                                                                    | tormation Additional Information                                                                                                    | Contribution<br>Missionadalogy<br>Contribute<br>Contribution<br>Discrimination                                                         |
| w Author      | Authors         Suggested           (S)         Norm           Prof. codal yras         Norm           Prof. codal yras         Norm           Prof. codal yras         Norm           Prof. codal yras         Norm           Prof. codal yras         Norm           Prof. codal yras         Norm           Prof. codal yras         Norm           Prof. codal yras         Norm                                                                                              | Reviewer(s) Author's Comments Auth                   | or's Submitted Files Funding In<br>Country<br>Country<br>Countr | formation Additional Information  Texal  Texal Texal  Texal Texal  Texal Texal Texal Texal Texal Texal Texal Texal Texal Texal Texal Texal Texal Texal Texal Texal Texal Texal Te | Contribution<br>Districtionary<br>Software<br>Contributionary<br>Contributionary<br>Contributionary<br>Contributionary<br>Contribution |

Here is your revised paper id

# 3.5 In Process Submission

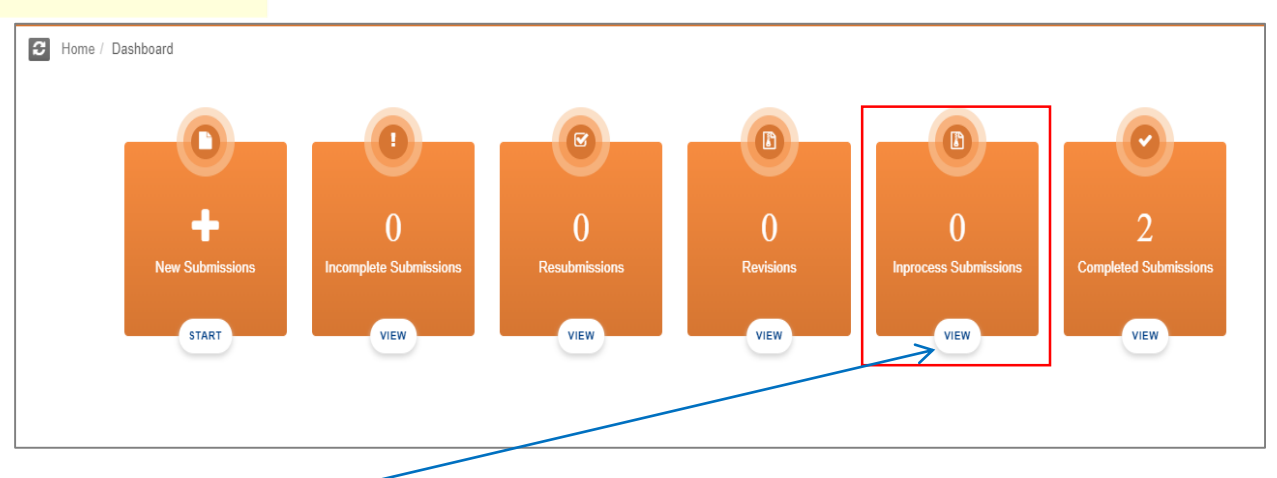

Click here to VIEW your in process submission

#### 3.6 Completed Submissions

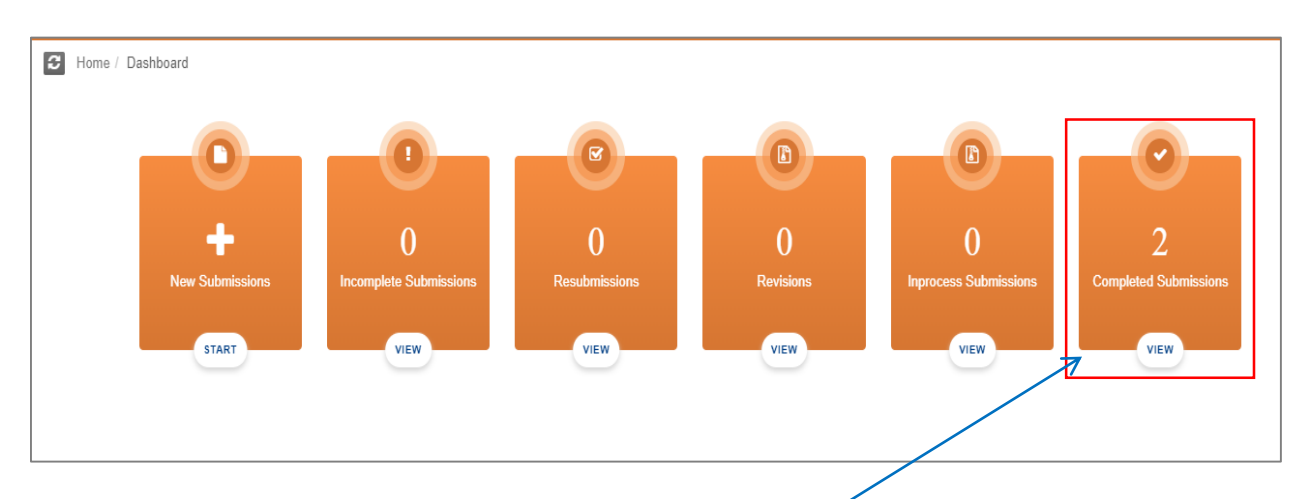

Click here to VIEW your completed submission

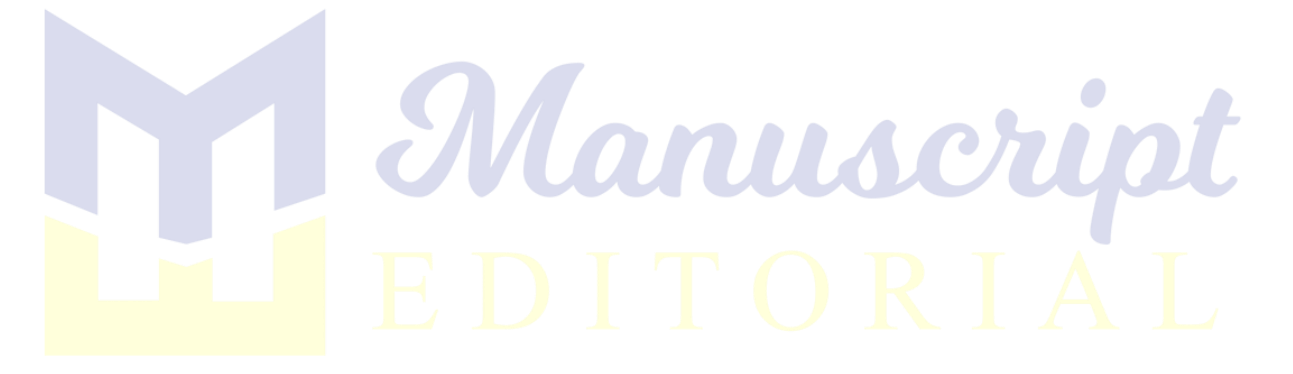

# **4.** Reviewers Role

| Roles: Author ~ | X ⊕ ≡ |  |
|-----------------|-------|--|
| Author          |       |  |
| Reviewer        |       |  |
|                 |       |  |

#### 4.1 Types of Reviewers

There are two types of reviewers.

- A reviewer that is self-registered.
- A reviewer that we invite to review our research work by Email (Non-registered reviewer).

#### 4.2 Basic steps to complete a Review through Reviewer Panel:

- a. Invitation received.
- b. Accept/Decline Invitation.
- c. Login.
- d. Select assign paper to evaluate.
- e. Start evaluation.
- f. Save and Submit.
- g. Completed Review.

#### 4.3 Basic steps to complete a Review through Direct Link:

- a. Invitation received.
- b. Accept/Decline Invitation.
- c. Complete your Profile.
- d. Email received with direct link.
- e. Start evaluation.
- f. Save and Submit.

# 4.4 Pending Reviews

| Journal of Managament Sciences |           |                    |                                         |                                                  |            |                               | ter B   | nimer - 3 | ( D = |
|--------------------------------|-----------|--------------------|-----------------------------------------|--------------------------------------------------|------------|-------------------------------|---------|-----------|-------|
| 📗 Ms. Anushah Mahmood -        | 希 R       | levíewS > Nev R    | ie <i>lev</i>                           |                                                  |            |                               |         |           |       |
| Pending Reviews                | Per       | nding Reviews      |                                         |                                                  |            |                               |         |           |       |
| Completed Reviews              |           |                    |                                         |                                                  |            |                               |         |           |       |
| 0                              |           |                    |                                         | Reviews                                          |            |                               |         |           |       |
|                                | 5.N       | 0                  | Manuscript Id                           | Title                                            | Due Date   | Updated On                    | Status  | Actions   |       |
|                                | 1         |                    | JMS19082301                             | Manualizing Factor Analysis of Likert Scale Data | 2019-10-15 | 2019-09-17<br>15:20:07.224563 | PENDING | eiler     |       |
|                                | -         |                    |                                         |                                                  |            |                               |         |           |       |
|                                |           |                    |                                         |                                                  |            |                               |         |           |       |
|                                |           |                    |                                         |                                                  |            |                               |         |           |       |
|                                | Journal o | d Management Scien | nces - Manuscript Editorial © 2018-2019 |                                                  |            |                               |         |           |       |

All the papers whose reviews are assigned to the user are listed here.

| Submissions > New Submission                                                                                                    |                                                                                                    |                                                              |
|----------------------------------------------------------------------------------------------------|----------------------------------------------------------------------------------------------------|--------------------------------------------------------------|
| New Submission                                                                                                    |                                                                                                    |                                                              |
| Paper ID<br>Accept or Reject a paper using the form below.                                                                                                    |                                                                                                    |                                                              |
| Title                                                                                                    |                                                                                                    |                                                              |
| Histouthing Partie Analysis of Linest Scale Data                                                                                                    |                                                                                                    |                                                              |
| Keywords                                                                                                    |                                                                                                    |                                                              |
| Libert stade, Botter analysis, solidity, multi-ordere date analysis                                                                                                    |                                                                                                    |                                                              |
| Abstract                                                                                                    |                                                                                                    |                                                              |
| Despite the academic value of factor analysis (FA) or Liker scale bits. In statistical length, has been statistical, the control of the control of initiations. This while we<br>Liker scale. The scales of the control of the property length is a transmission of the control of the control of the | deven reducent Ministern and programme a statistically aspergetate matheat of path<br>d'annually, communalities and feedbags. Portice: 1775 paint or positier works to<br>ing not generate adversations like COTECX to beadly file mode: of 755 genity to | g med sal offs on<br>accurd for somely,<br>magnet the s-read |
|                                                                                                    |                                                                                                    |                                                              |
| CP Evaluate                                                                                                    |                                                                                                    |                                                              |
|                                                                                                    |                                                                                                    |                                                              |

- Details of the paper the reviewer is assigned to evaluate. In other word you can simply edit your review and add into new submission.
- After evaluating it leads you to the evaluation screen.

• Evaluation screen of each paper includes the manuscripts, download options from documents, various question and answers along with comment box to each topic.

|                                                                                                    | View Abstract                                  | tum two                                          |  |
|----------------------------------------------------------------------------------------------------|------------------------------------------------|--------------------------------------------------|--|
| •                                                                                                    | Intial Review Methodology Pape                 | r Format Results And Fridings<br>Answer Comments |  |
| Introduction                                                                                                    | Topic of Study                                 |                                                  |  |
| Latert scate was their atmosfaced by Latert (1532) as a measure of atmiste or<br>opnion to an odd-sumbered requestion set with optimism including strangedly approve',<br>'nemewhat approve', 'no khor,' isomewhat disapprove' and 'mengly disapprove'.<br>The scale was have used in many diverse variations in academic studies and basinesis<br>resourches including measurements of Diagoinese, imidigence, complements,                                                                                                    | Topic of Study/Research                        | Novel •                                          |  |
| excellence, dullness, upperfority, priority, importance and so on (Clanor & Dormody,<br>1924). Vogt, 1920, Ja rund, the methodens of the startis is almost namionarily<br>signified arrays various durightness (Balandersamsina, 2012; Runa, 2012; Clanon &<br>Dermody, 1994, Gimbor, 1975; Gonzech, 1983; Kaupp, 1990; Notinia, 2010;<br>Warmitrad, 2014; Vigg, 1990; Verinabi, looking at the generation are of the scale in                                                                                                    | Relevance to specified theme                   | Novel                                            |  |
| myriudii of traulies, nine can toody infer that without L5 mitch of modern-day<br>academic undernaadling wordd haw been mowel a prinzipe.<br>Despite the value of L5 in our expansion at knowledge, the scale inself is debated<br>for the association of the statistical acadious. Disorder it is the home scane-what                                                                                                    | Introduction                                   |                                                  |  |
| commonplace to notice that many researchest incluse U.S. as a very plande<br>measurement scale very tilting on good Narodolge (Adae 8, Scanna, 2007, Binloop &<br>Herron, 2015; Boome & Bohne, 2012; Castillo and Perla, 2007; Entitionon, 2004). This<br>which are some source in deviced three submitted in an entitled in antennes of 1.5                                                                                                    | Background information provided                | Novel •                                          |  |
| (Bhokp & Henne, 2015; Boner & Boner, 2012; Carlin and Perlin, 2017; Janisena,<br>2014). One of accis accis and be home, 2012; Carlin and Perlin, 2017; Janisena<br>end valdely used scattacia dechargo acis (LS data dhen in such de valdelig) of data<br>collection investment (Marsicola & Henne, 1014).<br>When though them are many literary varies that discuss scates append of Ro n.1.5<br>data, we did not come acies a comprehensive comparation also the numb                                                                                                    | Research problem clearly<br>articulated/define | Novel                                            |  |
| poporquisite method of employing that settindiges. A general reading above that the<br>Internative relevant in the questions and setting along the topological instance for a<br>convenient maps. At the same time, there are mean general suggitization in some<br>versites on FA which created wells the source of the HA setting and the same<br>structure of the setting of the setting of the setting of the setting of the<br>same setting of the setting of the setting of the setting of the setting<br>source of the setting of the setting of the setting of the setting of the setting<br>source of the setting of the setting of the setting of the setting of the setting of the<br>source of the setting of the setting of the setting of the setting of the setting of the<br>source of the setting of the setting of the setting of the setting of the setting of the<br>setting of the setting of the setting of the setting of the setting of the setting of the setting<br>of the setting of the setting of the setting of the setting of the setting of the setting of the setting of the<br>setting of the setting of the set setting of the setting of the setting of the |                                                |                                                  |  |
| suggestion (defined ve) are regardlered (into largely misligned/le (solid));<br>An overview of the size of (A. o. A. S. Kan stakars on the unsurfaces are obligated<br>able to offlowerina heaves are 'such' and a 'segment into' particularly in non-<br>matrixed fields of a size of (A. o. A. S. Kan stakars on the transmitter);<br>Statistical fields on an anomorous and intervention (A. S. Kan stakars).<br>Mand other is an anomorous and intervention (A. S. Kan stakars), and the field of<br>heaves the statistical statistical statistical statistical statistical statistics<br>heaves the statistical statistical statistics and the statistical statistics<br>heaves the statistical statistics and the statistical statistics and the statistics<br>heaves the statistic statistics and the statistical statistics and an anomaly statistics<br>heaves and the statistic statistics and the statistics and the statistics and finances. The<br>heaves and the statistics and the statistics and the statistics and finances. The statistics and the<br>heaves and the statistics and the statistics and the statistics and the statistics and the statistics and the<br>heaves and the statistics and the statistics and the           |                                                |                                                  |  |
|                                                                                                    |                                                |                                                  |  |
|                                                                                                    |                                                |                                                  |  |

After completing your profile Save and submit it.

# 4.5 Completed Reviews

| in Anoshah Adil   | Review    | /S > Completed Review             |         |            |   |                               |   |           |   |         |   |
|-------------------|-----------|-----------------------------------|---------|------------|---|-------------------------------|---|-----------|---|---------|---|
| Pending Reviews   | Completed | Reviews                           |         |            |   |                               |   |           |   |         |   |
|                   | Show 10   | • entries                         |         |            |   |                               |   | Search:   |   |         |   |
| '\ _              | S.No      | <ul> <li>Manuscript Id</li> </ul> | C Title | O Due Date | ò | Updated On                    | 0 | Status    | Ó | Actions | 0 |
| $\langle \rangle$ | 1         | JMS19122301                       | 11011   | 2020-01-20 |   | 2019-12-23<br>14:10:42.572962 |   | Submitted |   | ●View   |   |
|                   |           |                                   |         |            |   |                               |   |           |   |         |   |

Here we can view all the reviews a user has completed up till now

### 5. How to create your own journal?

If you want to create your own journal, you will be providing the following details to admin:

- ✓ Basic introduction
- ✓ Email address
- ✓ Journal name
- ✓ Editorial team
- ✓ Logo

After providing the above details, you will receive login

# **6. Editor Role**

Enter URL <a href="https://manuscripteditorial.com/jmsNew/editorarea/dashboard.php">https://manuscripteditorial.com/jmsNew/editorarea/dashboard.php</a>

Editor can manage journal submissions, invite and assign reviewers, comment and give status to submitted papers, send reminders to reviewers and authors.

Reviews > Completed Review

# 6.1 Login account

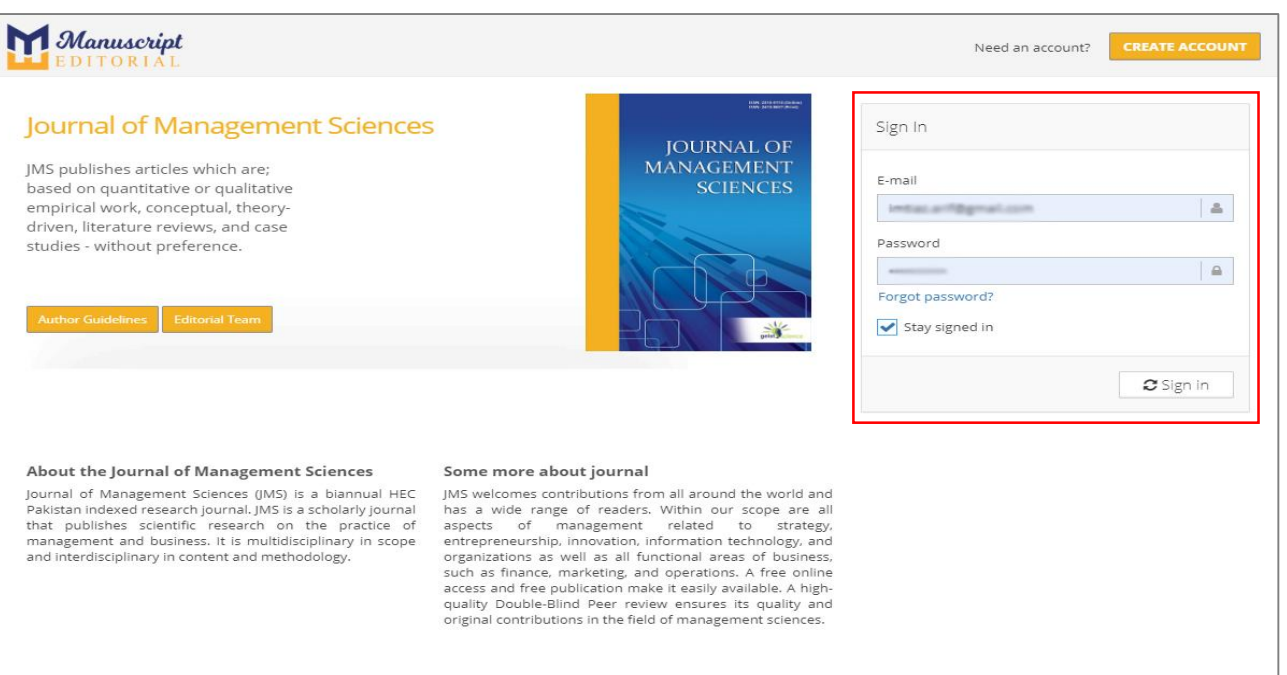

Roles: Reviewer 🗸 🚺

Editor

# 6.2 Update or change basic information

Editor can Update or Change his/her basic information and user credentials.

| tease complete your Profile                                                                                                    |                     |                                                                            |                                                           |
|----------------------------------------------------------------------------------------------------|---------------------|----------------------------------------------------------------------------|-----------------------------------------------------------|
| Profile                                                                                                    |                     |                                                                            |                                                           |
| USER CREDENTIALS                                                                                                    |                     |                                                                            |                                                           |
| USERNAME(EMAIL):                                                                                                    | rational Brahada ph | 2                                                                          |                                                           |
| Password:                                                                                                    |                     | <u>۵</u>                                                                   |                                                           |
| Confirm Password:                                                                                                    |                     |                                                                            |                                                           |
| PERSONAL INFORMATION                                                                                                    |                     |                                                                            |                                                           |
| Title:                                                                                                    | Mr. •               |                                                                            |                                                           |
| First Name:                                                                                                    | Referrat Ullah      |                                                                            |                                                           |
| Last Name:                                                                                                    | khan                |                                                                            |                                                           |
| Gender:                                                                                                    | Male 🗢              |                                                                            |                                                           |
| Degree:                                                                                                    | Bachelors 💠         |                                                                            |                                                           |
| Organization:                                                                                                    | IU                  |                                                                            |                                                           |
| Country:                                                                                                    | Pakistan 🗘          |                                                                            |                                                           |
| Secondary Email:                                                                                                    | Secondary Email     | (OPTIONAL)                                                                 |                                                           |
| Phone Number:                                                                                                    | Phone number        | (OPTIONAL)                                                                 |                                                           |
| ter Log in                                                                                                    | EDI                 | TORIA                                                                      | ✓ Update Profile                                          |
| iter Log in                                                                                                    | BDI                 | TORIA                                                                      | ✓ Update Profile           num:         Editr ∨         X |
| Sterr Logs in<br>Sathbard<br>Submissions @<br>Reviews @<br>Sampleted Manuscrips @<br>Inters @                                                                                                    | Sateboord           | TORIA<br>Breiders<br>UEN<br>UEN<br>UEN<br>UEN<br>UEN<br>UEN<br>UEN<br>UEN  | v Update Profile                                          |
| Eter Log in<br>Eter Log in<br>Dashbaard<br>Dashbaard<br>Subnissions @<br>Revisions @<br>Revisions @<br>Revisions @<br>Revisions @<br>Revisions @<br>Revisions @<br>Revisions @<br>Completed Manuscripts @<br>Revisions @<br>Completed Manuscripts @<br>Revisions @<br>Revisions | harboard            | TORIA<br>Building and and and and and and and and and and                  | V Update Profile                                          |
| Fter Log in<br>Fter Log in<br>Fter Log in<br>to statistica<br>Submissions<br>Reviews<br>Completed Manuscrips<br>Completed Manuscrips<br>Completed Ma                                                                                                    | Subtristions        | TORIA<br>(a)<br>(b)<br>(c)<br>(c)<br>(c)<br>(c)<br>(c)<br>(c)<br>(c)<br>(c | v Update Profile                                          |
| Fter Log in<br>Fter Log in<br>Scheland<br>Scheland<br>Reviews<br>Completed Manuscrips<br>Completed Manuscrips<br>Completed M                                                                                                    | and Submissions     | TOORIA                                                                     | v Update Profile                                          |

Page 25 of 38

# Here we have a summary of the journal:

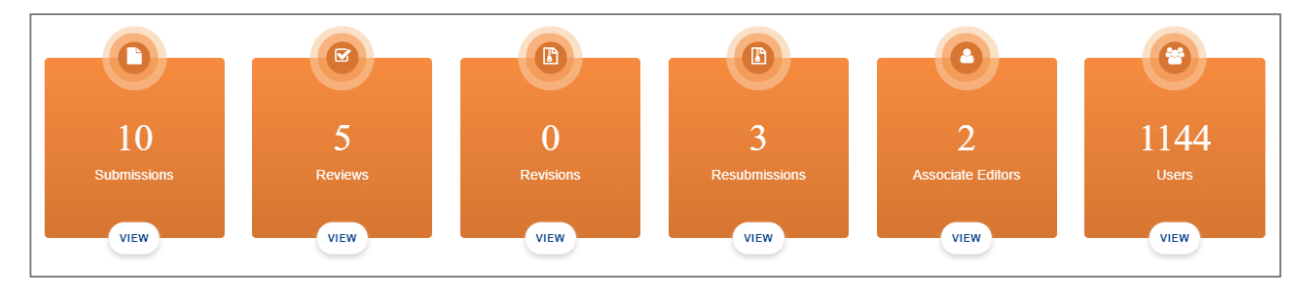

# 6.3 View Submission

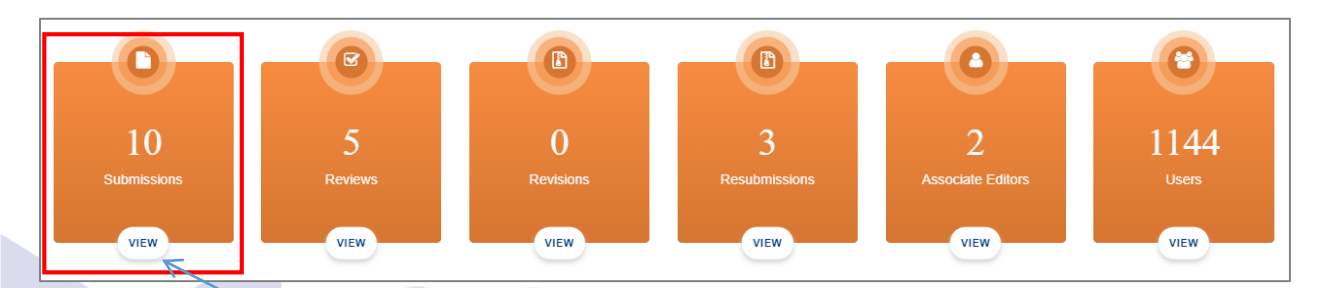

Click here to VIEW your submissions.

# 6.3.1 Unassigned and assigned submissions

Here we have assigned and unassigned submissions.

| New Subm      | lissions                            |                |          |               |                          |              |        |
|---------------|-------------------------------------|----------------|----------|---------------|--------------------------|--------------|--------|
| earch By Pape | er ID                               | Search By Name |          | Se            | arch By Email            |              |        |
| INASSIGNE     | ED SUBMISSIONS ASSIGNED SUBMISSIONS |                |          |               |                          |              |        |
| #             | Name                                | Title          | Country  | Manuscript Id | Paper Status             | Updated Date | Action |
|               | Ms. Anushah Mahmood                 | Testing        | Pakistan | JMS19093001   | Awaiting Editor Decision | 1 October,   | ø      |

#### a. Unassigned submission

| 🖀 Subm        | İSSİONS > New Submission                            |                |          |               |                          |                    |        |
|---------------|-----------------------------------------------------|----------------|----------|---------------|--------------------------|--------------------|--------|
| 🔓 New Subr    | missions                                            |                |          |               |                          |                    |        |
| Search By Pap | per ID                                              | Search By Name |          | Sea           | rch By Email             |                    |        |
| UNASSIGN      | NED SUBMISSIONS                                     |                |          |               |                          |                    |        |
| #             | Name                                                | Title          | Country  | Manuscript Id | Paper Status             | Updated Date       | Action |
| 1             | Ms. Anushah Mahmood<br>(anushah.mahmood@iuk.edu.pk) | Testing        | Pakistan | JMS19093001   | Awaiting Editor Decision | 1 October,<br>2019 | 1      |
|               |                                                     |                |          |               |                          |                    |        |

Unassigned Submissions are waiting for Editor Response.

It is the static page only ACTION button will lead you to another page.

#### b. Assigned submission

| New Su  | ubmissions                                                                                                    |                                                                                                    |          |               |                          |                       |       |
|---------|----------------------------------------------------------------------------------------------------|----------------------------------------------------------------------------------------------------|----------|---------------|--------------------------|-----------------------|-------|
| arch Dy | Paper ID                                                                                                    | Search By Name                                                                                                    |          | Search        | By Email                 |                       |       |
| WASSIGN | ED SUBMISSIONS                                                                                                    |                                                                                                    |          |               |                          |                       | _     |
| •       | Hame                                                                                                    | Title                                                                                                    | Country  | Manuscript Id | Paper Status             | Updated Date          | Actio |
| 1       | In the annual tradictions (name and tagged card)                                                                                                    | Ratios Affecting Relay in Agricultural Lean Recovery articing<br>Small Source To Index of Safetyal Region Rationer                                                                                                    | Pakistan | Antonia       | Awaiting Editor Decision | 24 April, 2019        | 1     |
| 2       | an ay chief that practice patronics                                                                                                    | The MULTICIDENT BETWEEN TRANSITI, and Institution, M<br>DRAWEDTINGS, COMMITTEENT, & MEDIATION STUDY IN<br>PUBLIC SECTOR HEALTY LINE OF PRACTICE                                                                                                    | Pakistan | A1128062003   | Awaiting Editor Decision | 25 June, 2019         | 1     |
| 3       | A Colored read<br>public reading of the set of the set of | The moduling role of equations in a constant or sector is a second and the apport<br>antispreneural constantion, business natives it and the apport<br>performance of the suggest reducing                                                                                                    | Malaysia | A1100000      | Awaiting Editor Decision | 19 September,<br>2019 | 1     |
| 4       | In tasket to breat the provided by one                                                                                                    | Minualizing Partie Analysis of shart Solid Data                                                                                                    | Pakistan | Arr. (1990)   | Awaiting Editor Decision | 19 September,<br>2019 | 1     |
| 5       | No. Name at contral general cort                                                                                                    | DOEL OF DESIGNATION OF THE POST AND THE POST AND THE POST | Pakistan | ACCOUNTS      | Awaiting Editor Decision | 13 September,<br>2019 | 1     |

Assigned Submissions are undergoing submission process by the editor.

When you click **ACTION** button, you can view the details of specific assigned submission

| Abstract          |                                                                                         |                                                    |                                     |
|-------------------|-----------------------------------------------------------------------------------------|----------------------------------------------------|-------------------------------------|
| Likert scale      | na canadana dina panana na dia any ara-daharana any ana any ana any ana any ana any any |                                                    |                                     |
| KEYWORDS:         | n ale farrer analorir velative and the contract of data souther                         |                                                    |                                     |
|                   | Authors Suggested Reviewer(s) Author's Comments Author's Submitte                       | d Files Funding Information Additional Information |                                     |
|                   | Additional Information                                                                  |                                                    |                                     |
|                   | Have you submitted this manuscript elsewhere?                                           |                                                    | _                                   |
|                   |                                                                                         |                                                    |                                     |
| Editor Comments   |                                                                                         |                                                    | ✓ Save Comments                     |
|                   |                                                                                         | 2                                                  | *                                   |
|                   |                                                                                         |                                                    |                                     |
|                   |                                                                                         |                                                    | -                                   |
| Editor Comments D | te                                                                                      | Status Comment                                     |                                     |
|                   |                                                                                         |                                                    |                                     |
| Status            |                                                                                         | v                                                  |                                     |
|                   |                                                                                         |                                                    | Comments History     + New Comments |

- 1. All details of the paper are in the Abstract.
- 2. Editor can give appropriate comments for author related to the paper.
- 3. Comments can be saved as draft.
- 4. Comment History logs are created and viewed.

|   | Giules                |                                       |            |                          | Search:                    |               |
|---|-----------------------|---------------------------------------|------------|--------------------------|----------------------------|---------------|
| • | Reviewer Name         | 🗘 Email 🗧                             | > Due Date | 🗘 Status                 | Accepted for Review        | ⇔ Action ♦    |
| 1 | Dr. Gary GEMMILL      | genunili@mindspring.com               | 25-01-2020 | Availing Reviewer Score  | Awaiting Reviewer Response | ×             |
| 2 | Dr. Muhammad Shahbaz  | muhitshahbaz 77@gmail.com             |            |                          | Awaiting Reviewer Response | <b>∢</b><br>× |
| 3 |                       | sorawali. <b>qazi@stabist</b> .edu.pk |            | Swalling Editor Response |                            | ×             |
| 4 | Mc Muhammad Sadii All | sadil.ali@aiou.edu.pk                 | 07-03-2019 |                          |                            | ×             |
| 5 | Dr. Saira Sharif      | saira.sharif@umt.edu.pk               |            | Awaiting Reviewer Score  |                            | m ×           |

Assigned Reviewers for blind-peer review with options provided accordingly.

# 6.3.2 Reviewer Invitation

#### a. Invitation to Registered Reviewers

| Manuary D<br>Add or title a pairs using the form balanc.<br>Title<br>Email<br>Abstract                                                                                                    | mang limit basis Remain in Satiwat Regio<br>behavior of fermess and in turn leads toward<br>is the Sectors which may influence sear<br>is instructing average from the sector sector<br>is instructing average from the sector sector<br>sectors and the sector sector sector sector<br>behavior to the sector sector sector sector<br>to and those minibial in policy making reasond                                                                                                    | In Transition<br>Is non-performing loans brillist. The fifts decrease profitability of barris and decrease financial cred<br>lean responses aroung small scale formers in Safrwar zone, finance, heavy the second second<br>of the second financial credits are contract or executions. The second second second<br>with official second second second second second second second second second second<br>second second second second second second second second second second second<br>second second second second second second second second second second second second second second second<br>to official second second second second second values on the second second second second second second second<br>to official second second second second second values on the second second second second second second second<br>to official second second second second second values on the second second second second second second second<br>to official second second second second second second second second second second second second<br>second second second second second second second second second second second second second second second second<br>to set the second second seco |
|----------------------------------------------------------------------------------------------------|----------------------------------------------------------------------------------------------------|----------------------------------------------------------------------------------------------------|
|                                                                                                    |                                                                                                    |                                                                                                    |
| Acceptance Due Date                                                                                                    |                                                                                                    | Reviewer                                                                                                    |
| 2019-09-29                                                                                                    |                                                                                                    | In these the two proved put on all                                                                                                    |
| 24-dee-2233 Reputs to mixery : Rectors, Affecting, Delay in Agricultural Loan Recover<br>Dear Dear Dear Dear Dear Acceleration of the field, particularly the link between the topics and yes invoid agroaches arbitration of the second particularly the link between the topics and yes invoid agroaches used by a could particularly the link between the topics and yes arbitration of the second particular to the field particular to the second particular to the second particular to acceleration the second particular to acceleration the second particular to acceleration the second particular to acceleration the second particular to acceleration the second particular to acceleration the second particular to acceleration the second particular to acceleration the second particular to the second particular to the particular to acceleration the second particular to the particular to acceleration the second particular to the rectored particular to acceleration the second particular to the rectored particular to acceleration the second particular to the rectored particular to acceleration the second particular to the rectored particular to acceleration the second particular to the rectored particular to acceleration to acceleration the second particular to the rectored particular to acceleration to acceleration to accelerat | among Smill Scile Farmers' in Solives Region Pakistan-<br>or research activities, I am inviting you to be a reviewer for the<br>third aduted given and decide whether you can except the<br>grantful five regionment any other except review. Press<br>registered in our other exact review. Press<br>registered in our other exact review. Press<br>the directed to a web page to confirm. ***<br>In a mail about how to access therearch billions, our other<br>activity of the press. When we for the directed of the out-<br>ment about how to access therearch billions, our other<br>activity of the press. When we for the constant of any<br>the reviewers. We would be grantful if you could review this | 24-day-2019 Det Tool to be apreading to review Manuscript ID incommends wettered factors in the second address this worthin four reveals in your review. The second address this worthin four reveals in your review, allowed address this worthin four reveals in your review, allowed address this worthin four reveals in your review, allowed address this worthin four reveals in your review. The manuscript you can lisk the lisk without having to log in fact. Click have to reveal with possible to the possible factors in your review. The manuscript you can lisk the lisk without having to log in fact. Click have to reveal with possible factors your manuscript and the possible factor to reveal to the possible factor to reveal possible factors your many click the labeled to be an exercised. The manuscript reveals in your relative to the possible factors your many click the possible manuscript. The possible factor to reveal possible factors your many click the possible factors your many click the possible manuscript and provide defaulted comments is your review in the pace possible. Two cash click the the target reveals of the manuscript labele with a manuscript terms in your relative to the pace to the possible factor the target reveals on your clickes to be attend to the possible factor to the target reveals on your clickes to be provided the target reveals on your clickes to be provided the target reveals on the possible factors. The possible target reveals the target reveals on your clickes to be provided the possible factors. The possible target reveals the possible target reveals to the possible target reveals to the possible factors. The possible target reveals the possible target reveals the possible target reveals to the possible target reveals to the possible factors. The possible target reveals to the possible target reveals to the possible target reveals to the possible target reveals to the possible target reveals to the possible target reveals to the possible target reveals to the possible target reveals to th                                     |
| MARUSSKIFT DETAIL                                                                                                    | Heat your Journal with ust<br>wapped manuner production up date. And up d<br>Contact: +02 33 33454423                                                                                                    | Retries of Journal of Vanagement Sciences                                                                                                    |

#### **b.** Invitation to Non-Registered Reviewers

| Editor Comments                                                            | ✓ Save Comments                   |
|----------------------------------------------------------------------------|-----------------------------------|
| Dear Author, Your submission has been sent for the blind-peer review. Best | ~                                 |
| Editor Comments Date                                                       | Status Comment<br>Sent for review |
| Status Accepted for peer review                                            |                                   |
| Direct invite     A invite Reviewers                                       | Comments History     New Comments |

# 6.4 Reviews

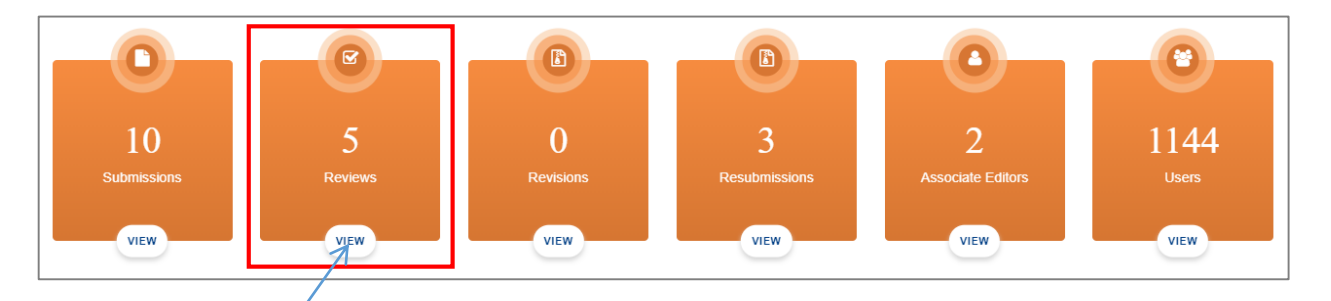

Click here to VIEW reviews. Here we have two kinds of review, pending invitation for reviews and accepted reviews.

#### a. Pending Invitations for Reviews:

|   |               |                                                                                                    | Pending Invitations for Reviews               |                  |                                |                 |        |  |
|---|---------------|----------------------------------------------------------------------------------------------------|-----------------------------------------------|------------------|--------------------------------|-----------------|--------|--|
| , | Manuscript Id | Title                                                                                                    | Assigned Reviewer                             | Editor Name      | Acceptance Due<br>Date         | Total Days left | Action |  |
|   |               | The methoding value of segment resolution indicates and agreement of<br>executivities, increases removal, and first segment gal for segment of this segment<br>restorage | No. Station Insul ( datamenenti (graf.com)    | Double and       | 30-09-2019                     | 2 day(s) left   | 1      |  |
| 2 | US10080801    | The mediating rate of association between entrapretavial<br>prioritation, business related and firm expert performance of the sergical<br>industry.                      | E. selecteder (discher gesteren diest educti) | 0.1004.07        | 30-09-2019                     | 2 day(s) left   | 4      |  |
|   | NULHORIZADA   | Manualizing Factor Analysis of Likert Scole State                                                                                                    | Di Sary (Mildutz, (generalgenedageng.com)     | do remained      | 30-09-2019                     | 2 day(s) left   | 1      |  |
| 2 | M519040902    | Factors Affecting Delay in Agricultural Loan Recovery among Uncel Scale Farmers in<br>Salivase Region Relates                                                            | D: Muhammad R.S. (Sam ( La sam@sum.edu.my )   | Dr. Initiac July | 30-09-2019                     | 2 day(s) left   | 4      |  |
| , | -             | DOD-RECEIVER, DETAILS SHITTER FOR BARDING DARFORAT                                                                                                    | Discourse (Security Security Security )       | Distant of       | 28-09-2019<br>(Invite Expired) | 0 days          | 4      |  |
| , |               | The isolating sile of aspect multial providers between entropreserval<br>constation, business relations and from support performance of the support<br>industry.         | D: Shahid Nacial ( In navies ( grad ( cm.)    | D: Millac Ard    | 28-09-2019<br>(Invite Expired) | 0 days          | 4      |  |

Editor can resend the invitation to Reviewer if due date is expired.

|               | ł                                                         | Pending Invitations for Reviews                |                 |                                |                 |        |    |
|---------------|-----------------------------------------------------------|------------------------------------------------|-----------------|--------------------------------|-----------------|--------|----|
| Manuscript Id | Title                                                     | Assigned Reviewer                              | Editor Name     | Acceptance<br>Due Date         | Total Days left | Action |    |
| JMS19091202   | DOES GEOGRAPHICAL DISTANCE MATTER FOR PAKISTANI DIASPORA? | Dr. Christoph Engel ( engel@coll.mpg.de )      | Dr. Imtiaz Arif | 28-09-2019<br>(Invite Expired) | 0 days          | 4      | 3  |
| JMS19091202   | DOES GEOGRAPHICAL DISTANCE MATTER FOR PAKISTANI DIASPORA? | Dr. Marco Manacorda ( m.manacorda@qmul.ac.uk ) | Dr. Imtiaz Arif | 28-09-2019<br>(Invite Expired) | 0 days          | 1      | ≯' |
|               |                                                           |                                                |                 |                                |                 |        |    |

Click here to remove pending invitations.

Π

#### b. Accepted Reviews:

| Ľ | Reviews         |       |                   |             |          |                 |            |                  |      |
|---|-----------------|-------|-------------------|-------------|----------|-----------------|------------|------------------|------|
| A | ccepted Reviews |       |                   |             |          |                 |            |                  |      |
|   |                 |       | Accepted Reviews  |             |          |                 |            |                  |      |
| # | Manuscript Id   | Title | Assigned Reviewer | Editor Name | Due Date | Total Days left | Updated On | Send<br>Reminder | View |

All the reviewers who have accepted the invitation to a review a paper, along with a reminder automated emails to be send by the editor.

| 1 |                                                                                                    |                                                                                                    |                                                                                                    |                                                    |                                                     |                                       |                             |                  |                  |         |
|---|----------------------------------------------------------------------------------------------------|----------------------------------------------------------------------------------------------------|----------------------------------------------------------------------------------------------------|----------------------------------------------------|-----------------------------------------------------|---------------------------------------|-----------------------------|------------------|------------------|---------|
|   |                                                                                                    |                                                                                                    | Accepted Review                                                                                       | S                                                  |                                                     |                                       |                             |                  |                  |         |
| # | Manuscript Id                                                                                                    | Title                                                                                                    | Assigned Reviewer                                                                                     |                                                    | Editor Name                                         | Due Date                              | Total Days left             | Updated On       | Send<br>Reminder | View    |
| 1 |                                                                                                    | Histolite Mich of sodie Histolie Scherge and Steas Minded at<br>Gallerge Stease with 22 Performant Rabbinship                                                 | h (privan' - privan' Mig                                                                              |                                                    | $\mathbb{R}_{n} = \{0,1,\dots,n\}$                  | 03-10-2019                            | 5 days                      | 05-09-2019       | <b>6</b>         | ۲       |
| 2 | A11.0091213                                                                                                    | EIE ROMATICA, MEMORIANI ANTIGEN MARTINE DAARDAT                                                                                                    | A fearfas (facilitatis)                                                                               |                                                    | B-1000-147                                          | 11-10-2019                            | 13 days                     | 13-09-2019       | <b>**</b> 0      | ۲       |
|   |                                                                                                    | E D                                                                                                    | ΤΤ                                                                                                    | (                                                  | Yo                                                  | u can                                 | Send                        | Rem              | inde             | r       |
|   | A calculation of the second of the second of | Inagement Sciences To notify you that due date for a paper you accepted to review will be expire or details: 9 9 9 9 9 10 10 10 10 10 10 10 10 10 10 10 10 10 | ad soon.<br>n go to this link: <u>https://manuscriptedi</u><br>email. If you are unsure of your passw | torial.com/jmsNev<br>word, you may clic            | v to review the pa                                  | per or to access<br>o set a new passv | rour Reviewer Dash<br>rord. | board. Your case | -sensitive USE   | R ID is |
|   |                                                                                                    |                                                                                                    | JMS                                                                                                   | Host your Jou<br>support.manuscr<br>Contact: +92 : | rnal with us:<br>ipteditorial@iuk.ed<br>333 3454842 | u.pk                                  |                             |                  |                  |         |

# 6.4.1 Rejected Review Invitation

| Re\<br>Rejec | VİEWS > Invitati<br>ted Review Invita | ions Rejected                                                                                                    |                                                                                                    |                |          |
|--------------|---------------------------------------|----------------------------------------------------------------------------------------------------|----------------------------------------------------------------------------------------------------|----------------|----------|
| how          | 10 • entri<br>Paper ID                | es<br>Title 🗘                                                                                                    | Search:                                                                                                    | Editor Name    | Action 🗘 |
| 1            | 15021401                              | ECONOMIC CONTRACTOR AND UP CONTRACTOR OF THE STORE SOCIAL ENTREPRENDUM :<br>THE FETCH OF MEMORY WORK SINGLES CARDING ON ON THE STORE WAS NOW                                                                                                    | n n. Routou Otterfranzo ( orszerango, ginacewanich)                                                                                                    | 1 miles<br>art | ×        |
| 2            | 21201                                 | CONTRACTORIZENCES AND CONTRACTORIZES OF THE STREAM ENTREPORTED AND THE STREAM ENTREPORTED AND THE STREAM ENTRE | name and the second of the second of the sec | And            | ×        |
|              | 001902120                             | $\Gamma_{10}$ are of intellectual Copital on the Humidial Performance of Haming Sector in Function ( $1.5$ Parity of Language approximate                                                                                                    | 4 minimond Refi Bin Yuniob Franceurus eduumv i                                                                                                    |                | ×        |
| 4            |                                       | <ul> <li>Definitelecture international conduction data international conducting Sector in Parameters<br/>15,741 - Concerns Approximate</li> </ul>                                                                                                    | and Bold March ( Transform Logic of mail.com                                                                                                    |                | ×        |
| 5            |                                       | Characteristics of a lingue in an indusi source in our entation and SMS processing and any                                                                                                    | i ron Julia Brandi ( julia, brandi Branok ac. at.)                                                                                                    | un milez       | ×        |

All the rejected review invitations are listed here

# 6.4.2 Completed Reviews

|      | pieted Reviews  |                                                                                                    |                                                      |                |       |          |                       |                   |  |
|------|-----------------|----------------------------------------------------------------------------------------------------|------------------------------------------------------|----------------|-------|----------|-----------------------|-------------------|--|
| Show | 10 • entri      | les                                                                                                    |                                                      |                |       | Sear     | ch:                   | 1                 |  |
|      | Manuscript Id 💲 |                                                                                                    | Assigned Reviewer                                    | C Editor N     | ame 🔇 | Due Date | 🗘 🛛 Total Days left 🗘 | Updated On        |  |
| 1    |                 | Long of Leader Member Schlang, Acadonship on<br>Coupling a dress A Medicing Release from involvements                                                            | St. with shahzed ( cifer South, county )             | tin dia<br>Adf | ăZ    | 1        | Gays<br>Sarty         | <b>(</b> 0.1-2020 |  |
| 2    |                 | etts of Parceli of a consumer verying and Sumon of<br>Vegicary minimum of 755 solataction and transfer of<br>Stammart meets from the Provident of the Sumon sees | ) – Amailtean (Herrit Mangaan shadas)                |                |       |          | cays<br>cairs         |                   |  |
| 3    |                 | Control Featier-Mendul Exchange reletionship co<br>Occupations stress A Mediating Rule of Job Involvement                                                        | collorinammad Asini Tofail (<br>asimg quim edining ) | un im<br>Ant   | 137   |          | 2 days 65 1           |                   |  |
| 4    |                 |                                                                                                    | antaan (jaaksin jaaksin jaaksin)                     | nn<br>Ruff     | az    |          |                       |                   |  |

All the completed reviews are listed here

# 6.4.3 Expired Reviews

| 🛣 Re   | eVİEW > Expire   | d Review                                                                                              |                                                                                                    |                |                               |         |                 |   |
|--------|------------------|----------------------------------------------------------------------------------------------------|----------------------------------------------------------------------------------------------------|----------------|-------------------------------|---------|-----------------|---|
| 📑 Revi | ew               |                                                                                                    |                                                                                                    |                |                               |         |                 |   |
|        |                  | Expired                                                                                               | Review                                                                                                    |                |                               |         |                 |   |
| S.No   | Manuscript<br>Id | Title                                                                                                 | Assigned Reviewer                                                                                                    | Due Date       | Updated On                    | Status  | Actions         | 1 |
| 1      | -                | Million of the antipart organization of contrast. The second wave is bettering, based for all factors | $\mathbb{E}_{1} = \{1, 2, 3, \dots, 3, 3, 1, 2, \dots, 3, 2, 3, 2, \dots, 3, 3, 3, 3, 3, \dots, 3, 3, 3, 3, \dots, 3, 3, 3, 3, \dots, 3, 3, 3, \dots, 3, 3, 3, 3, \dots, 3, 3, 3, 3, \dots, 3, 3, 3, \dots, 3, 3, 3, \dots, 3, 3, 3, \dots, 3, 3, 3, \dots, 3, 3, 3, \dots, 3, 3, 3, \dots, 3, 3, 3, \dots, 3, 3, \dots, 3, 3, \dots, 3, 3, \dots, 3, \dots, 1$ | 2019-09-<br>15 | 2019-09-07<br>13:50:53.797186 | EXPIRED | Grant Extension | × |
| 2      | Antonio          | Exercise to be adapted of right for foreign that taken (PROE), and the PSOE of the Adapted Agenesis   | No. Postscillari (<br>pines _prome (Potest) are (                                                                                                    | 2019-09-<br>14 | 2019-09-04<br>15:35:46.497505 | EXPIRED | Grant Extension | × |
|        |                  |                                                                                                    |                                                                                                    |                | /                             |         |                 | _ |

If all the accepted reviews are expired, Editor can grant them extension via automated email.

#### Grant Extension

| Manuscript ID:                                             | Review Email(EDITABLE)                                                                                                    |
|------------------------------------------------------------|----------------------------------------------------------------------------------------------------|
| Expired Reviews Date: 15-09-2019 *New Due Date: 2019-09-29 | JOURNLOF<br>MANAGEMENT                                                                                                    |
|                                                            |                                                                                                    |
|                                                            | Journal of Management Sciences                                                                                                    |
|                                                            | 28-Sep-2019                                                                                                    |
|                                                            | Dear                                                                                                    |
|                                                            | I am writing to notify you that due date for paper's review has been expired. Conside<br>your busy schedule, deadline has been extended. |
|                                                            | Paper Title:                                                                                                    |
|                                                            | Manuscript ID:                                                                                                    |
|                                                            | New Due Date: 2019-09-29<br>Total Days: 1 days                                                                                           |
|                                                            | Review Link : Click here to review the paper                                                                                             |
|                                                            | Please keep in view that this process is time-sensitive<br>Sincerely,                                                                    |
|                                                            | Host your Journa<br>support.manuscripte                                                                                                  |
|                                                            | JIVIS Contact: +92 222                                                                                                    |

# 6.5 Revisions

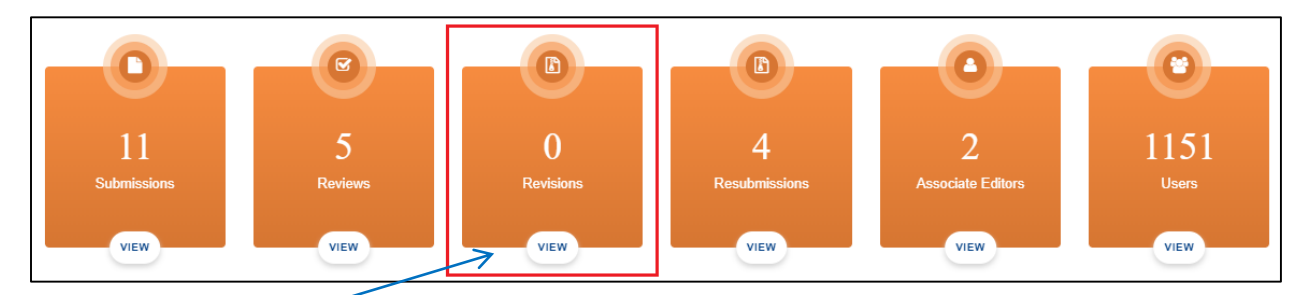

Click here to VIEW your revised submissions. Here you can see two kinds of revisions, pending and sent revisions.

|               |               | *<br>8<br>8   | Dashboard<br>Submissions<br>Revisions | #    | Pending Revisions Show 10  • entries |                    |           |                 |                 |
|---------------|---------------|---------------|---------------------------------------|------|--------------------------------------|--------------------|-----------|-----------------|-----------------|
| P   - S       | ending Revis  | ions          | Sent for Revision                     | 00   |                                      | Manuscript<br>d Ti | lle       | 7               |                 |
| 🗋 Revision    |               |               |                                       |      |                                      |                    |           |                 |                 |
| All Revisions |               |               |                                       |      |                                      |                    |           |                 |                 |
|               |               |               |                                       |      | Sent for Revisions                   |                    |           |                 |                 |
| 2             | Manuscript Id | Title         |                                       | Nan  | ne                                   | Status             | Due Date  | Total Days left | Action          |
| 1             | ANUMBURG      | Second Second |                                       | 88.4 | and an interest (digital stars)      | Minor Revision     | (EXPIRED) | Expired         | Grant Extension |

All the submissions sent for author to resubmit revised version of their paper.

Author has to submit revision of the paper in the assigned due date, and editor can grant extension if due date expires.

# 6.6 Resubmission

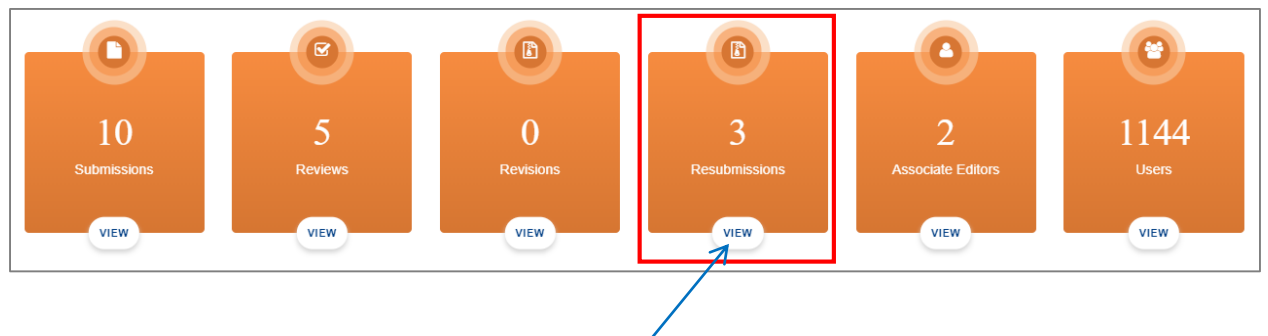

# Click here to VIEW resubmissions

| Received Resubmission |                   |                                                                                                    |                                                                                                    |                             |                 |          |  |  |  |  |
|-----------------------|-------------------|----------------------------------------------------------------------------------------------------|----------------------------------------------------------------------------------------------------|-----------------------------|-----------------|----------|--|--|--|--|
| Resubmissions         |                   |                                                                                                    |                                                                                                    |                             |                 |          |  |  |  |  |
| Show [                | 10 • entries      |                                                                                                    |                                                                                                    | Search:                     |                 |          |  |  |  |  |
|                       | Manuscript Id 🛛 🗘 | Title                                                                                                    | Hame                                                                                                    | 🗘 Status 🔇                  | Submission Date | Action 💲 |  |  |  |  |
| 1                     | 15/222111023      | 19 sengle                                                                                                    | Final Seed ( seed for 1 this grade starter )                                                                                                    | Pending                     |                 | 1        |  |  |  |  |
| 2                     |                   | In the of influence Schulerer Removementations and the Menufacturer Removement                                                                                                    |                                                                                                    | Pending                     |                 | 1        |  |  |  |  |
| 3                     |                   | e-dural and Distributive furnice, visual used By Lessen of the mistromoting Islamic vision<br>Shifts to the sub-structure of sectors                                                                                                    |                                                                                                    | Pending                     |                 | 1        |  |  |  |  |
| 4                     |                   | INDEX CALIFYED TAKES INC                                                                                                    | - UKAD (MAT) (Second Second Second Second                                                                                                    | Awaiting Editor<br>Decision | 2019            | 1        |  |  |  |  |
| 5                     |                   | The Charlinn in Trained for the second and Operant Research and Operant Research and Operant | Mr. Anger Wassern ( 2000) - Bernard Barrier - Bernard - Bernard - Ber | Awaiting Editor<br>Decision |                 |          |  |  |  |  |
| _                     |                   |                                                                                                    |                                                                                                    | -                           |                 |          |  |  |  |  |

All the resubmissions are listed here in editor role

| Paper Type : Editorial                                                                                                    | Author's Name : MrcFazalSyed                                                                                                    |
|----------------------------------------------------------------------------------------------------|----------------------------------------------------------------------------------------------------|
| Paper ID : MS20011102                                                                                                    |                                                                                                    |
| Parent Paper ID :                                                                                                    | Submitted on 2 20001-1112/02/04                                                                                                    |
| Initiated on: 2020-01-11 12:15:29                                                                                                    |                                                                                                    |
| Abstract<br>Analytics companies develop the ability to support their decisio<br>on analytics. The new science of winning", claims that a signifi-                                                                                                    | ns through analytic reasoning using a variety of statistical and mathematical techniques. Thomas Devonport in his book titled, "Competing<br>cant proportion of high performance companies have high analytical skills among their personnet. On the other hand, a recent story has                                                                                                    |
| Abstract<br>Analytics companies develop the ability to support their derived<br>on analytics. The new science of withining's claims that a signifi-<br>also revealed that more than 55% of the organizations do in<br>methodrology, but also enumy with exposure into failed enul; the<br>Publics. Expected is other versus succenter stars. | ins through analyze reasoning using a variety of statustical and mathematical techniques. Thomas Devonport in his book titled, "Comparing<br>cant proportion of high performance companies have high analytical skills among their personnet. On the other hand, a recent story has<br>of more information required for decision-making, tearning "Data Analytis with k" more only calls to existing analytics knowledge and<br>for techniques including forecasting, social means analytics, text mining & so on it gives an opportunity to work on real time data from<br>for techniques including forecasting, social means analytics, text mining & so on it gives an opportunity to work on real time data from<br>the social statement of the social means analytics. |

|   | Editor can forward resubmit        | te | ed paper to associated editor           |                 |
|---|------------------------------------|----|-----------------------------------------|-----------------|
|   |                                    |    |                                         |                 |
| 1 | Editor Comments                    |    |                                         | ✓ Save Comments |
|   |                                    |    | 4                                       | *               |
| 2 | Editor Comments Date               | ור | Status Comment                          |                 |
|   | Editor Comment Date                |    | Pending, Rejected, Inprocess, Published |                 |
| 3 | Status<br>Select status            | ,  |                                         |                 |
|   | Direct Invite     Invite Reviewers |    |                                         | 5 Save          |

Editor will respond on resubmitted paper with his/her status and then save it.

Editor can also invite to registered reviewers (Invite Reviewers) and non-registered reviewers (Direct Invite).

# 6.7 Associate Editors

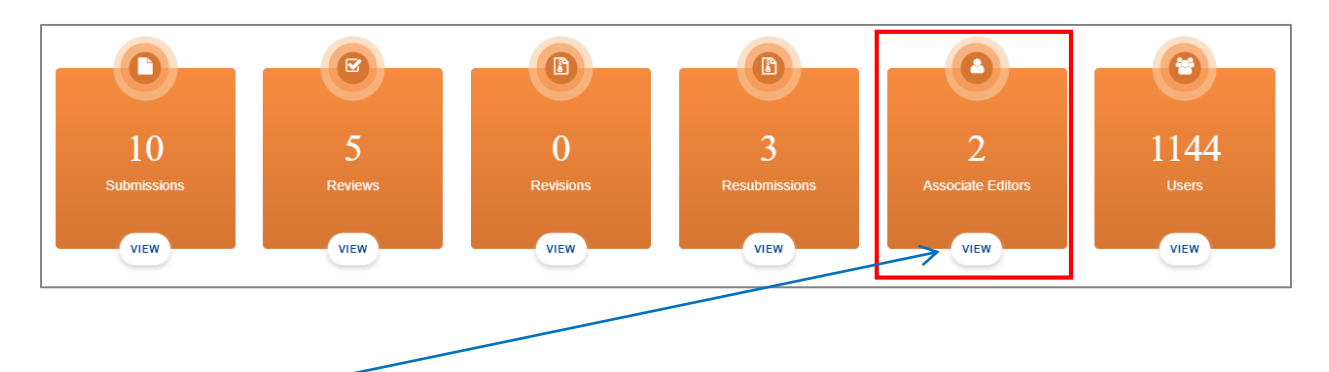

Click here to VIEW associate editors. Here you can see list of associate editors

#### All the associate editors are listed here

|             | A Name           |    | Organization                 |                          | User Role 🗘                           | Interests                                                  |     |
|-------------|------------------|----|------------------------------|--------------------------|---------------------------------------|------------------------------------------------------------|-----|
| 1           | Dr. Shahid Nawaz | PK | Islamia University Bhawalpur | dr.shahid@iub.edu.pk     | Associate Editor, author              | Supply Chain,Human Resource<br>Managment,Corporate finance | © 1 |
| 1           | Ms. Wajiha Kazmi | PK | IU                           | yajiha.kazmi@igra.edv.nk | reviewer, author, Associate<br>Editor | Development Fornom(cs,Capital Structure,Micro<br>Fronom cs | •   |
| wing 1 to 2 | ? of 2 entries   |    |                              |                          |                                       | Previous                                                   | Nex |
|             |                  |    |                              |                          |                                       |                                                            |     |

# 6.8 Users

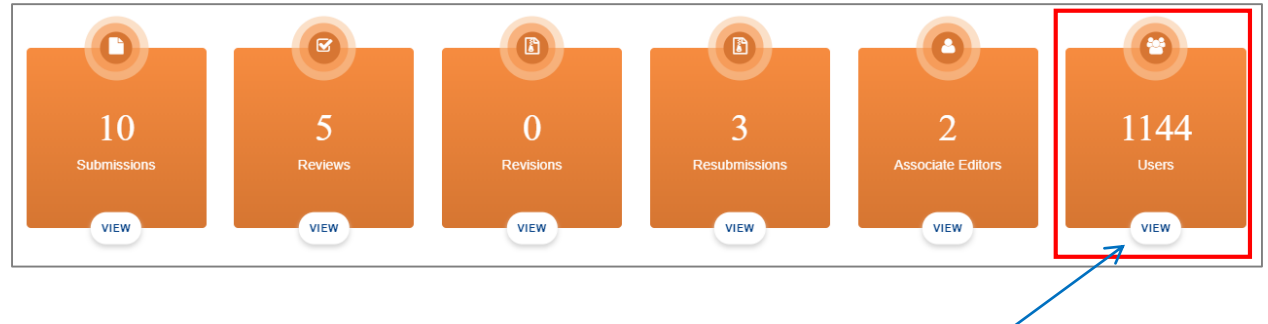

Click here to VIEW list of users

| 🆀 Da  | A Dashboard > Users |                        |                              |         |                                |                             |           |           |  |  |  |
|-------|---------------------|------------------------|------------------------------|---------|--------------------------------|-----------------------------|-----------|-----------|--|--|--|
| 🕒 USE | R LIST              |                        |                              |         |                                |                             |           |           |  |  |  |
| s     | earch first name    |                        |                              |         | Search email                   | Search email                |           |           |  |  |  |
|       |                     | Author ID Name Country |                              |         |                                |                             |           |           |  |  |  |
| #     |                     |                        |                              | Country | Organization                   | Email                       | User Role | Interests |  |  |  |
| 0     |                     | 35                     | Prod. compacilied            | PK      | IQRA University                | and spin only of            | author    |           |  |  |  |
| 1     |                     | 43                     | as all-solution) differences | PK      | IQRA UNIVERSITY MAIN CAMPUS, K | endar@ips.edupt             | author    |           |  |  |  |
| 2     |                     | 44                     | M. Dirac Dan                 | PK      | Iqra University                | atom, Philippenal con       | author    |           |  |  |  |
| 3     |                     | 45                     | Prof. Zulfige: Behan         | PK      | Education & Litracy            | pullipation and public com- | author    |           |  |  |  |
| 4     |                     | 46                     | M. Distriction Adl           | PK      | IQRA University                | And Talling and a part      | author    |           |  |  |  |
| 5     |                     | 47                     | Mr. Multanmad-M              | PK      | IQRA University                | al might only ph            | author    |           |  |  |  |
| 6     |                     | 48                     | Dr. same a setting i         | PK      | saad                           | maasth240@hotmail.com       | author    |           |  |  |  |
| 7     |                     | 50                     | Dr. samt si siddigal         | PK      | IQRA                           | and addrai@iii.edupt        | author    |           |  |  |  |
| 8     |                     | 54                     | Million Billion              | PK      | independent                    | atopolitica 100 gyrat con   | author    |           |  |  |  |

All the users registered in the journal along with their roles.

# Manuscript EDITORIAL

# **ABBREVIATIONS**

- JMS Journal of Management Sciences.
- **JESS** Journal of Education & Social Sciences.
- JFER Journal of Finance and Economics Research.

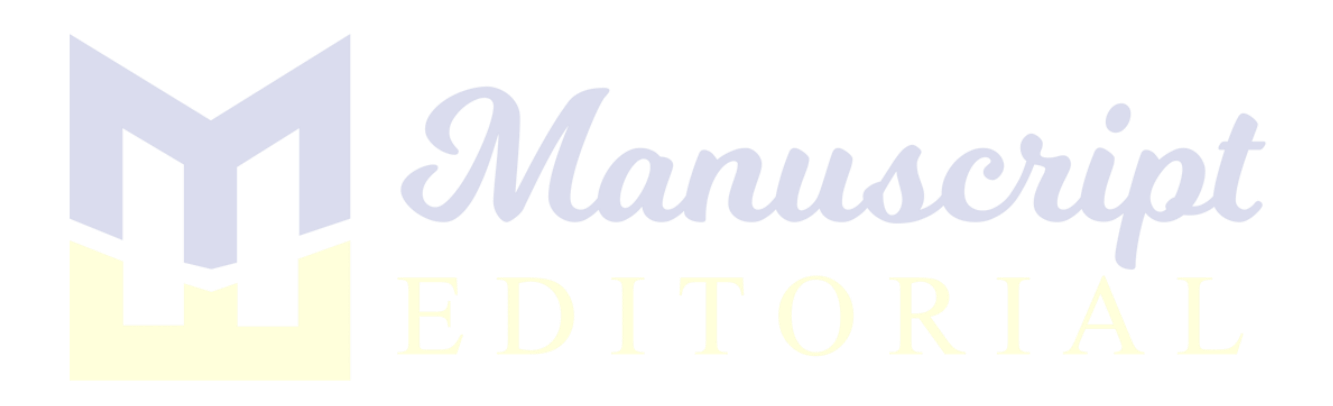